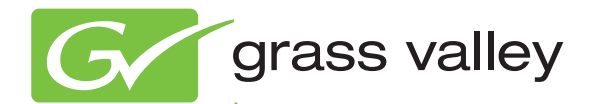

# **NetConfig** NETWORKING CONFIGURATION APPLICATION

Instruction Manual Software Version 2.0.12

www.grassvalley.com

071819004 NOVEMBER 2012

# CERTIFICATE

Certificate Number: 510040.001

The Quality System of:

# Grass Valley USA, LLC and its Grass Valley Affiliates

Headquarters: 400 Providence Mine Road Nevada City, CA 95945 United States

15655 SW Greystone Ct. Beaverton, OR 97006 United States

Kapittelweg 10 4827 HG Breda The Nederlands 2300 So. Decker Lake Blvd. Salt Lake City, UT 84119 United States

Including its implementation, meets the requirements of the standard:

# ISO 9001:2008

#### Scope:

The design, manufacture and support of video and audio hardware and software products and related systems.

This Certificate is valid until: This Certificate is valid as of: Certified for the first time: June 14, 2015 June 14, 2012 June 14, 2000

H. HERRE BILE

H. Pierre Sallé President DEKRA Certification, Inc

The method of operation for quality certification is defined in the DEKRA General Terms And Conditions For Quality And Environmental Management Systems Certifications. Integral publication of this certificate is allowed.

**DEKRA Certification, Inc.** 4377 County Line Road Chalfont PA 18914

Chalfont, PA 18914 Ph: (215)997-4519 Fax: (215)997-3809 CRT 001 042108 Accredited By: ANAB

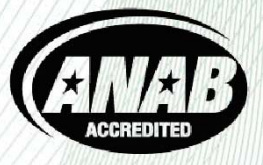

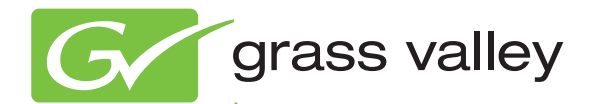

# **NetConfig** NETWORKING CONFIGURATION APPLICATION

Instruction Manual Software Version 2.0.12

www.grassvalley.com

071819004 NOVEMBER 2012

# **Contacting Grass Valley**

| International<br>Support Centers                                           | France<br>24 x 7                                                                        | +800 8080 2020 or +33 1 48 25 20 20                                                                                                    | United States/Canada<br>24 x 7 | +1 800 547 8949 or +1 530 478 4148      |  |  |
|----------------------------------------------------------------------------|-----------------------------------------------------------------------------------------|----------------------------------------------------------------------------------------------------|--------------------------------|-----------------------------------------|--|--|
| Local Support<br>Centers<br>(available<br>during normal<br>business hours) | Asia                                                                                    | Hong Kong, Taiwan, Korea, Macau: +852 2531 3058 Indian Subcontinent: +91 22 24933476<br>Southeast Asia/Malaysia: +603 7492 3303 Southeast Asia/Singapore: +65 6379 1313<br>China: +861 0660 159 450 Japan: +81 3 5484 6868                                                                                                    |                                |                                         |  |  |
|                                                                            | Australia and New Zealand: +61 1300 721 495                                             |                                                                                                    |                                | Central/South America: +55 11 5509 3443 |  |  |
|                                                                            | Middle East: +971 4 299 64 40 Near East and Africa: +800 8080 2020 or +33 1 48 25 20 20 |                                                                                                    |                                |                                         |  |  |
|                                                                            | Europe                                                                                  | <b>Belarus, Russia, Tadzikistan, Ukraine, Uzbekistan:</b> +7 095 2580924 225 <b>Switzerland:</b> +41 1 487 80 02 <b>S. Europe/Italy-Roma:</b> +39 06 87 20 35 28 <b>-Milan:</b> +39 02 48 41 46 58 <b>S. Europe/Spain:</b> +34 91 512 03 50 <b>Benelux/Belgium:</b> +32 (0) 2 334 90 30 <b>Benelux/Netherlands:</b> +31 (0) 35 62 38 42 1 <b>N. Europe:</b> +45 45 96 88 70 <b>Germany, Austria, Eastern Europe:</b> +49 6150 104 444 <b>UK, Ireland, Israel:</b> +44 118 923 0499 |                                |                                         |  |  |

Copyright © Grass Valley USA, LLC. All rights reserved. This product may be covered by one or more U.S. and foreign patents.

#### **Grass Valley Web Site**

The <u>http://www.grassvalley.com/support</u> web site offers the following:

**Online User Documentation** — Current versions of product catalogs, brochures, data sheets, ordering guides, planning guides, manuals, and release notes in .pdf format can be downloaded.

**FAQ Database** — Solutions to problems and troubleshooting efforts can be found by searching our Frequently Asked Questions (FAQ) database.

**Software Downloads** — Download software updates, drivers, and patches.

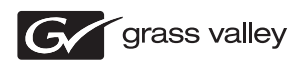

#### END-OF-LIFE PRODUCT RECYCLING NOTICE

Grass Valley's innovation and excellence in product design also extends to the programs we've established to manage the recycling of our products. Grass Valley has developed a comprehensive end-of-life product take back program for recycle or disposal of end-of-life products. Our program meets the requirements of the European Union's WEEE Directive, the United States Environmental Protection Agency, and U.S. state and local agencies.

Grass Valley's end-of-life product take back program assures proper disposal by use of Best Available Technology. This program accepts any Grass Valley branded equipment. Upon request, a Certificate of Recycling or a Certificate of Destruction, depending on the ultimate disposition of the product, can be sent to the requester.

Grass Valley will be responsible for all costs associated with recycling and disposal, including freight. However, you are responsible for the removal of the equipment from your facility and packing the equipment to make it ready for pickup.

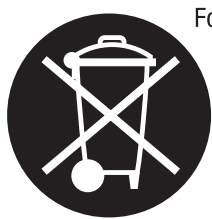

For further information on the Grass Valley product take back system please contact Grass Valley at + 800 80 80 20 20 or +33 1 48 25 20 20 from most other countries. In the U.S. and Canada please call 800-547-8949, and ask to be connected to the EH&S Department. Additional information concerning the program can be found at: www.grassvalley.com/about/environmental-policy

001187401

# Contents

| NetConfig . | • |
|-------------|---|
|-------------|---|

| nfig                                                           | 7    |
|----------------------------------------------------------------|------|
| Introduction                                                   | 7    |
| NetConfig Features                                             | . 7  |
| NetConfig Scope                                                | 8    |
| Important Security Information                                 | . 9  |
| Device Software Load Background Information                    | . 9  |
| Before You Start.                                              | . 10 |
| Hardware and Software Requirements                             | . 10 |
| Windows 7 Requirements.                                        | . 10 |
| Installing NetConfig                                           | . 11 |
| Plug-In Licensing.                                             | . 11 |
| NetConfig Versions                                             | . 11 |
| NetConfig Installation Procedure                               | . 12 |
| NetConfig Shortcut                                             | . 15 |
| NetConfig PC Configuration with Two NICs                       | . 16 |
| Setting Default Gateway                                        | . 16 |
| Using NetConfig                                                | . 17 |
| Device Discovery                                               | . 19 |
| Network Views                                                  | . 19 |
| Expanding Branches                                             | . 20 |
| Device Status.                                                 | . 21 |
| Copy Function                                                  | . 22 |
| Identifying A Device                                           | . 22 |
| Device Properties                                              | . 22 |
| Accessing Device Web Pages                                     | . 23 |
| Web Address (URL) Field                                        | . 24 |
| About (NetConfig).                                             | . 24 |
| Refresh Browser                                                | . 24 |
| Using The Facility View                                        | . 25 |
| Creating/Inserting New Tree Branches in Facility View          | . 25 |
| Renaming Tree Branches in Facility View                        | . 26 |
| Deleting Tree Branches or Devices in the Facility View         | . 26 |
| Placing Devices in the Facility View                           | . 26 |
| Rearranging Devices in the Facility View                       | . 26 |
| Associating a Branch in Facility View with a User-Defined Link | . 26 |
| Inventory Function                                             | . 27 |
| Export to Excel                                                | . 29 |
| Export as CVS                                                  | . 30 |
| Keystroke Shortcuts                                            | . 30 |
| Configuring Devices Using NetConfig                            | . 30 |
| Setting IP Addresses                                           | . 31 |
| Resolving Duplicate IP Addresses                               | . 34 |
| Loading Device Software                                        | . 34 |
| NetConfig Options                                              | . 37 |
| Health Checker                                                 | . 37 |

| Device Identification | 38 |
|-----------------------|----|
| Tool Bar Views        | 39 |
| Views                 | 39 |
| NetConfig Plug-Ins    | 40 |
| Index                 | 41 |

# NetConfig

# Introduction

NetConfig (Networking Configuration Application) is a multipurpose software component for managing NetConfig-enabled Grass Valley devices. Grass Valley products that currently use NetConfig include:

- Kameleon and Gecko Modules and Newton Panels,
- Encore and Prelude Routing Systems,
- M-2100 Mini Master Control Panel,
- Grass Valley Camera CCUs,
- Kayenne Switchers, and
- Kalypso and Zodiak Switcher Remote Aux Panels.

As Grass Valley develops new product this list will grow.

#### **NetConfig Features**

The NetConfig application is designed to make network configuration simple.

- NetConfig discovers devices on the network, and these devices can have their IP addresses configured remotely using the PC on which NetConfig has been installed,
- NetConfig reports duplicate IP addresses, which can be easily resolved,
- NetConfig is used to install software to these devices,
- NetConfig can be used to identify devices, by blinking their LEDs or panel buttons,
- NetConfig incorporates a web browser that displays web pages served by the devices on the network,
- NetConfig provides rudimentary health checks of these devices, and
- NetConfig provides inventory tools for equipment management.

Application specific NetConfig plug-ins are also available for use with various Grass Valley products (for example, Newton and Prelude). Each plug-in provides special functionality for that product.

# NetConfig Scope

The NetConfig application uses a client-server model. The NetConfig application acts as the server and sends out Requests to client devices, which send Responses.

The NetConfig discovery process employs Ethernet broadcast messages. This process works only when the NetConfig-enabled devices are on the same LAN; that is, either connected directly, or connected via a hub or switch. Broadcast messages do not normally propagate through router gateways, so devices on a WAN are not normally discovered (see Figure 1).

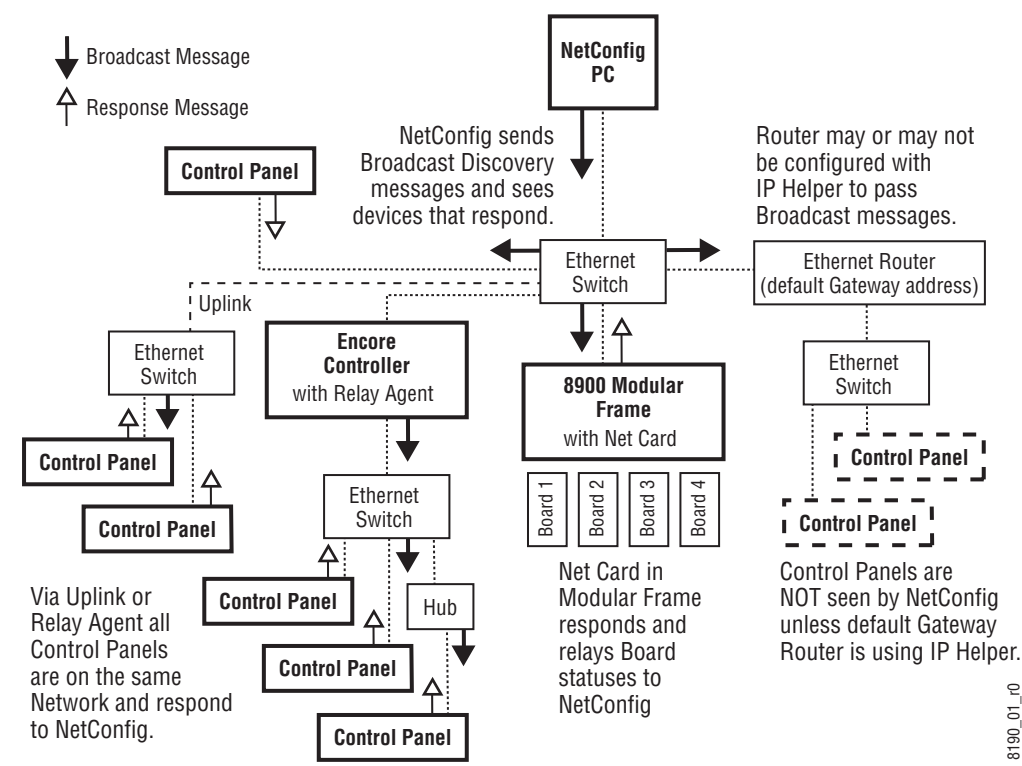

Figure 1. Network Topology and Broadcast Messages

**Note** We generally recommend using unmanaged switches, instead of hubs, on networks. A hub may be used with a single device to extend beyond the Ethernet 100 meter limit. We do not recommend attaching multiple devices to a hub since this commonly introduces Ethernet message collisions that can affect overall system performance.

On some routers, IP Helper can be enabled to propagate broadcast messages. These messages are then sent as subnet broadcasts for a particular port. If a device is configured on a subnet that matches IP Helper, then it will receive and respond to broadcast messages. However, if the device is completely unconfigured or misconfigured, it will not receive the broadcast message even if IP Helper is enabled. In summary, NetConfig works on a flat, isolated LAN without the need for special network configuration. To work properly in any other network topology, network system configuration outside the scope of this manual may be required. Work with your network administrator if you wish to use NetConfig in other network environments.

#### **Important Security Information**

The NetConfig application is a powerful tool. A NetConfig user can easily change the IP addresses of NetConfig compliant devices on a network, and can change the software installed on those devices. For responsible facility engineering staff these capabilities are extremely useful for bringing up and configuring systems. A person with malicious intent, however, can use these same capabilities to take any or all NetConfig compliant devices on the network offline, possibly seriously disrupting facility operations.

It is assumed that those using NetConfig are indeed legitimate authorized users, and are working in premises which are physically secure/restricted and protected from extraneous network penetration, either by physical isolation or behind a company firewall.

#### **Device Software Load Background Information**

NetConfig can be used by several different Grass Valley product lines to load software to various devices over the network. The same NetConfig application software is used by all the product lines, but different kinds of device software will need to be loaded to different devices. Identifying what type and version of software is available to NetConfig to load is accomplished using separate files included with each specific product line release. These files provide NetConfig paths to the locations of the software appropriate for each device. Only the path and software files for that particular product line will be included in the NetConfig software bundled with that product's software releases. These files are installed onto the PC along with the NetConfig application itself.

In earlier versions of NetConfig, files appended with .sw3 were used to identify the type and location of device software. In newer versions, .xml files are used. NetConfig supports either or both mechanisms. The organizational tree structure displayed by NetConfig from which you choose which software version to load is determined by these files.

For example, if you install the NetConfig application provided with one product, and then install NetConfig provided with a different product, the new product's .xml or .sw3 files are simply added to that PC, and do not overwrite files of the other product line. NetConfig can still load the other product's software to those devices. The software load tree structure will show both the new product line device software and the previous product line device software.

# **Before You Start**

NetConfig presumes some degree of customer-furnished equipment (CFE) and software in order to complete the system. This equipment typically includes one or more personal computers (PCs), an Ethernet switch or switches, and category 5 UTP Ethernet cabling with RJ-45 connectors.

### Hardware and Software Requirements

You can run NetConfig on the PC or one of the PCs already running other Grass Valley software for your system. Alternatively, you can run Net-Config on a separate PC connected to your Grass Valley network. Depending on the system deployed, the PC can be used to accomplish many tasks. These tasks range from running a simple client application to complete control and configuration of an entire system.

To run NetConfig you will need:

- Windows 2000 SP4, Windows XP SP2, or Windows 7 and above operating system,
- to be logged in with Administrator-level privileges for the local machine, and
- have Internet Explorer version 5.5 or later installed.

#### Windows 7 Requirements

If your PC is running Windows 7, opening the NetConfig application by clicking the shortcut may display an error message: **Health check pings disabled**, which indicates the application needs administrator access. This can be accomplished in various ways"

#### **Permanent Application Administrator Access**

• Right click on the program shortcut, then click on **Properties** and on the **Compatibility** tab, check the **Run this program as an administrator** box, and then click **OK**.

-or-

• Right click on the program shortcut, then click on **Properties**. Click on the **Shortcut** tab for a program shortcut, then click on the **Advanced** button. Check the **Run as an administrator** box, and then click **OK**.

#### **Current Session Only Administrator Access**

• Right click on the program shortcut or program .exe file, and click on **Run as administrator**.

# Installing NetConfig

NetConfig can be purchased as a separate option, or it may be bundled with individual Grass Valley product software. If bundled, refer to the software installation instructions provided with that Grass Valley product (typically a *Software Release Note* or *Instruction Manual*).

**CAUTION** After NetConfig installation, do not delete any files under the directory where the NetConfig tool resides. This may lead to abnormal behavior of the tool.

# **Plug-In Licensing**

Some NetConfig plug-ins for specific products employ a licensing key mechanism. Each license key is associated with a particular PC, and separate keys will need to be purchased for each NetConfig computer installation that will employ that plug-in. The licensing keys only apply to plug-in functionality. The NetConfig application itself can be installed onto any computer and its basic functionality will be fully operational.

# **NetConfig Versions**

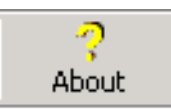

If you already have NetConfig installed on your computer, you can check its version information by clicking **About** button on the NetConfig toolbar.

The NetConfig installer replaces any older version of NetConfig that may already reside on your PC. You do not need to uninstall any older versions first. A version checking mechanism has been implemented that prevents overwriting newer NetConfig software with an older version.

**Note** Always select the NetConfig check box when installing bundled software to get the latest version of NetConfig, which may be required to support necessary plug-ins.

## **NetConfig Installation Procedure**

- **Note** Bundled versions of NetConfig may have different installation screens. A menu with check boxes may be displayed that allows you to choose which components to install. Refer to the documentation provided with that product for specific installation instructions.
- 1. Insert the NetConfig CD-ROM into the CD drive in your networked PC. The setup application should autorun when inserted. If not, locate the Setup.EXE file on the CD and double-click on it to start the installation. The Welcome screen is displayed (Figure 2).

Figure 2. Installation Welcome Screen

| NetConfig | ×                                                                                                    |
|-----------|----------------------------------------------------------------------------------------------------|
| G         | Welcome to NetConfig Setup program. This<br>program will install NetConfig on your computer.<br>It is strongly recommended that you exit all<br>Windows programs before running this Setup<br>Program.<br>Click Cancel to quit Setup and close any programs<br>you have running. Click Next to continue with the<br>Setup program.<br>WARNING: This program is protected by<br>copyright law and international treaties.<br>Unauthorized reproduction or distribution of this<br>program, or any portion of it, may result in severe<br>civil and criminal penalties, and will be prosecuted<br>to the maximum extent possible under law. |
|           | <u>N</u> ext > Cancel                                                                                                    |

2. Click Next >. The License Agreement screen is displayed (Figure 3).

Figure 3. License Agreement Screen

| NetConfig                                                                                                    | ×        |
|----------------------------------------------------------------------------------------------------|----------|
| Software License Agreement                                                                                                    |          |
| Please read the following license agreement.                                                                                                    |          |
| GRASS VALLEY, INC. SOFTWARE END USER LICENSE AGREEMENT THE ENCLOSED<br>MATERIALS ARE PROTECTED BY COPYRIGHT LAW AND ARE FURNISHED SUBJECT TI<br>THE TERMS AND CONDITIONS OF THIS AGREEMENT. RETENTION OF THE MATERIAL:<br>MORE WHAN THIRTY DAYS, OPENING THE SEALED MEDIA PACKAGE, IF ANY,<br>SURROUNDING THE MATERIALS, OR USE OF THE MATERIALS IN ANY MANNER WILL<br>CONSIDERED ACCEPTANCEOF THE TERMS OF THIS AGREEMENT. IF THESE TERMS A<br>NOT ACCEPTABLE, PROMPTLY RETURN THE UNOPENED MEDIA PACKAGE AND THE<br>ACCOMPANYING MATERIALS TO GRASS VALLEY, INC., OR AN AUTHORIZED RESELLED<br>FOR A FULL REFUND OF THE LICENSE FEE PAID. | BE<br>RE |
| I Agree                                                                                                    |          |
| C I Disagree                                                                                                    |          |
| < <u>B</u> ack                                                                                                    | 1        |

**3**. Read the license agreement and click on the **I Agree** radio button, then the **Next** > button to continue. (Pressing the **I Disagree** button will halt the install.) If NetConfig has not previously been installed, a Destination screen appears allowing you to choose a folder location (Figure 4).

*Figure 4. Installation Destination Location* 

| letConfig                                               |                                     |
|---------------------------------------------------------|-------------------------------------|
| NetConfig Destination                                   | G                                   |
| NetConfig destination directory information:            |                                     |
| Setup will install NetConfig in the following folder.   |                                     |
| To install into a different folder, click Browse, and s | select another folder.              |
| You can choose not to install NetConfig by clicking     | g Cancel to exit Setup.             |
| C Destination Folder                                    |                                     |
| C:\PROGRA~1\GRASSV~1\NETCON~1                           | Browse                              |
| -                                                       |                                     |
|                                                         |                                     |
|                                                         | < <u>B</u> ack <u>Next</u> > Cancel |

- If an older version of NetConfig already exists on the PC, you will not be allowed to choose a different location. This prevents installing multiple versions of NetConfig on the same PC. The screen displayed indicates the existing NetConfig application will be overwritten (Figure 5).
- Figure 5. Installation Destination of Previous Installation

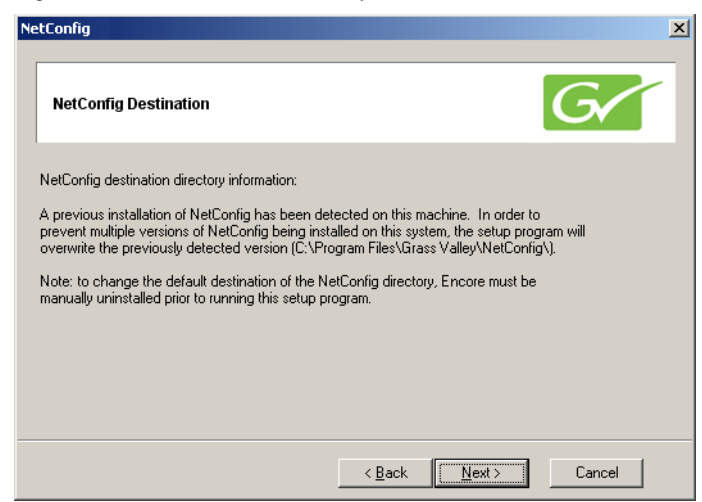

**Note** If a newer version of NetConfig already exists at the installation destination, a message will be displayed that prevents you from overwriting the newer version with the older version. If this occurs when using a product software CD, unselect NetConfig and install only the product specific files. You will not need to re-install NetConfig since a newer version is already present.

**4.** Selecting the default destination (as shown in Figure 4 on page 13) is recommended. Alternatively you can use the **Browse** button to select another folder. When finished, select the **Next** > button. The Shortcut screen appears (Figure 6).

Figure 6. Install Shortcut Message

| Config                                              |          |
|-----------------------------------------------------|----------|
| Create Shortcuts on Desktop?                        | G        |
| Would you like to create shortcuts on your desktop? |          |
| ☞ Yes                                               |          |
| C No                                                |          |
|                                                     |          |
| <u> </u>                                            | > Cancel |

Choose whether or not you wish to install a NetConfig shortcut on the desktop and then select the Next > button (Figure 6). The Start screen appears The Start screen appears(Figure 7),

Figure 7. Installation Start Screen

| NetConfig                                                          |                |                       | ×         |
|--------------------------------------------------------------------|----------------|-----------------------|-----------|
| Start Installation                                                 |                |                       | G         |
| You are now ready to install NetConfig.                            |                |                       |           |
| Press the Next button to begin the installation or<br>information. | the Back butt  | on to reenter the ins | tallation |
|                                                                    |                |                       |           |
|                                                                    |                |                       |           |
|                                                                    |                |                       |           |
|                                                                    | < <u>B</u> ack | Next >                | Cancel    |

**6.** Select the **Next** > button to begin the installation. The Installing progress screen will be displayed (Figure 8).

Figure 8. Installation Progress Screen

| NetConfig                                |                |        |        | X      |
|------------------------------------------|----------------|--------|--------|--------|
| Installing                               |                |        |        | G      |
|                                          | Ð              | (      |        |        |
| Skipping file:<br>C:\PROGRA~1\GRASSV~1\N | ETCON~1\msvcr7 | '1.dll |        |        |
| All Files                                |                |        |        |        |
| Time Remaining 0 minutes 0 se            | conds          |        |        |        |
|                                          |                |        |        |        |
| Wise Installation Wizard®                |                |        |        |        |
|                                          |                | < Back | Next > | Cancel |

**7.** Once installation is completed and successful, a Finish screen will be displayed (Figure 9).

Figure 9. Installation Finish Screen

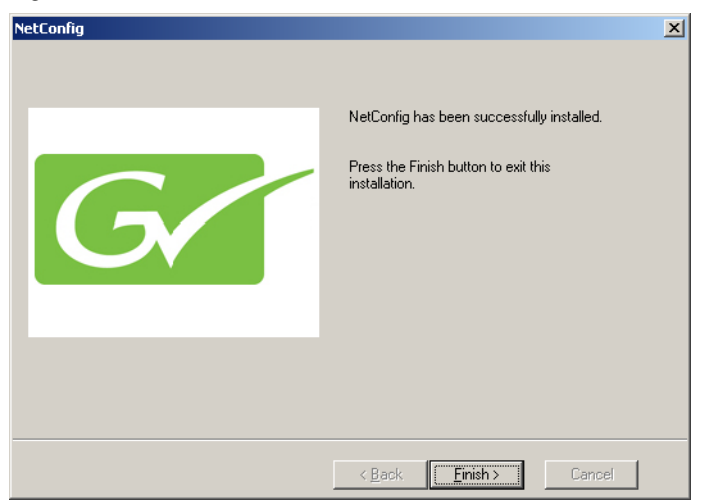

**8.** Press the **Finish >** button to exit.

## **NetConfig Shortcut**

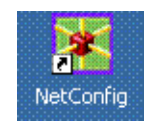

A shortcut to NetConfig will be automatically installed on the PC desktop if that option was chosen. The NetConfig shortcut icon is illustrated at left.

# **NetConfig PC Configuration with Two NICs**

If NetConfig does not discover the devices you expect to see on a PC which has two or more Network Interface Cards (NICs), this may indicate you need to change the setting of the default gateway for the PC.

NetConfig sends broadcast messages to discover devices on the network which are then displayed in the IP and Device views. Broadcast messages are sent via the NIC which has the default gateway assigned to it. If the devices you are expecting to see are on the LAN attached to another NIC, then you must make that NIC the primary NIC for the PC, so that it's gateway address is used as the default gateway for the PC.

If you have two or more NICs, use one of the following two methods to assign the default gateway.

#### **Setting Default Gateway**

#### Method 1 - Adapters and Bindings Tab

- 1. On the PC desktop, right-click on My Network Places and select Properties.
- **2.** Select the **Advanced** selection in the menu and chose **Advanced Settings** in the pulldown (Figure 10).

Figure 10. Setting Default Gateway

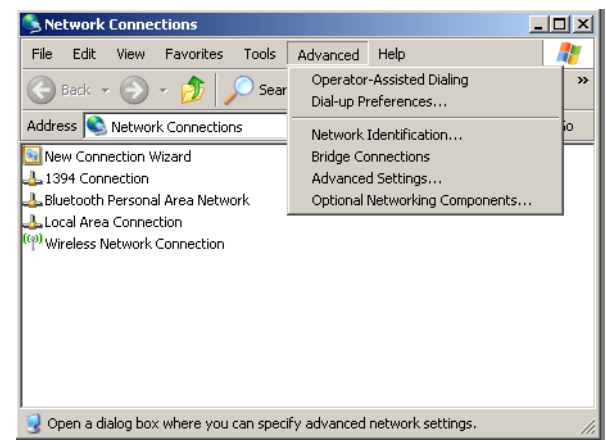

3. Select the Adapters and Bindings tab (Figure 11).

**4.** In the Connections box, click on the connection you want to broadcast on. If it is not at the top of the list, use the up arrow to move it to the top.The device at the top of the list is the default gateway.

Figure 11. Adapters and Bindings Tab

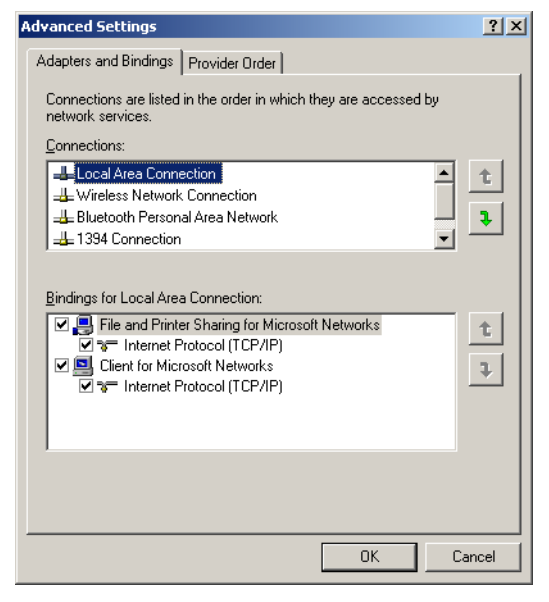

#### Method 2 - Disable and Re-Enable Connection

- 1. Right-click on My Network Places and select Properties.
- **2.** You should see two connections. Right-click on the connections you don't want to broadcast on and select Disable.

The other connection is now the one enabled and it becomes the default gateway.

**3.** Now enable the other connection. The default gateway will remain on the correct connection.

# Using NetConfig

You can launch NetConfig a number of ways, but you'll find it on the Start menu under Grass Valley Group or an icon will be placed on the desktop during installation. When you launch NetConfig for the first time (or when there are no devices connected for the tool to auto-detect and there are no logical trees under the Facility View previously created by users) the initial window looks much like it does in Figure 12.

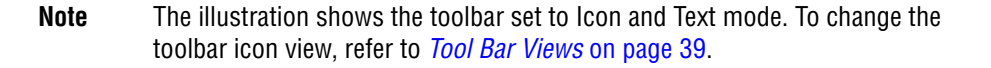

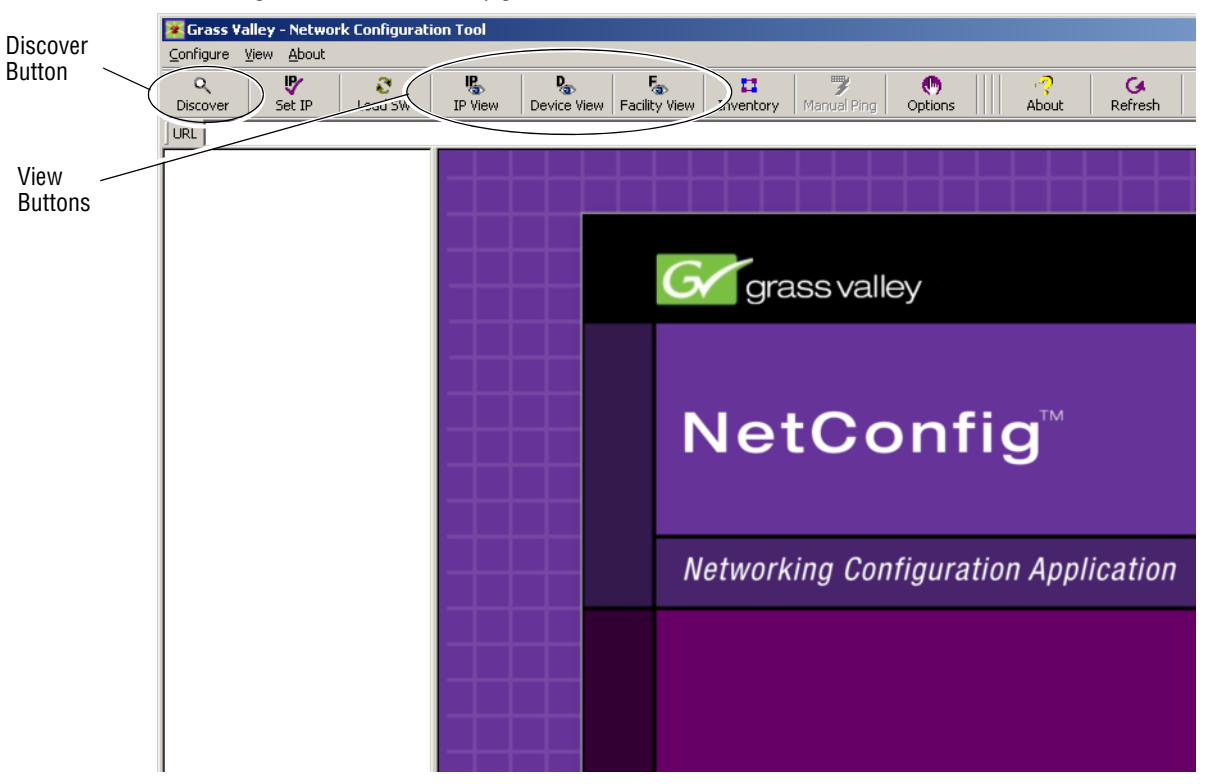

Figure 12. Initial NetConfig Main Screen, No Devices Present

The **Discover** button is used to detect devices on the network, and the three **View** buttons determine how the devices are shown on the screen.

When devices are detected and a view is selected, the left side of the screen displays the logical tree of the devices on the network the PC is connected to (via the Default Gateway assigned to the PC).

The right portion of the screen is the web browser view. When you click a device in the IP or Device views or a Facility view device with an embedded link, the home page for that device or the embedded link is displayed in the web browser view (Figure 13).

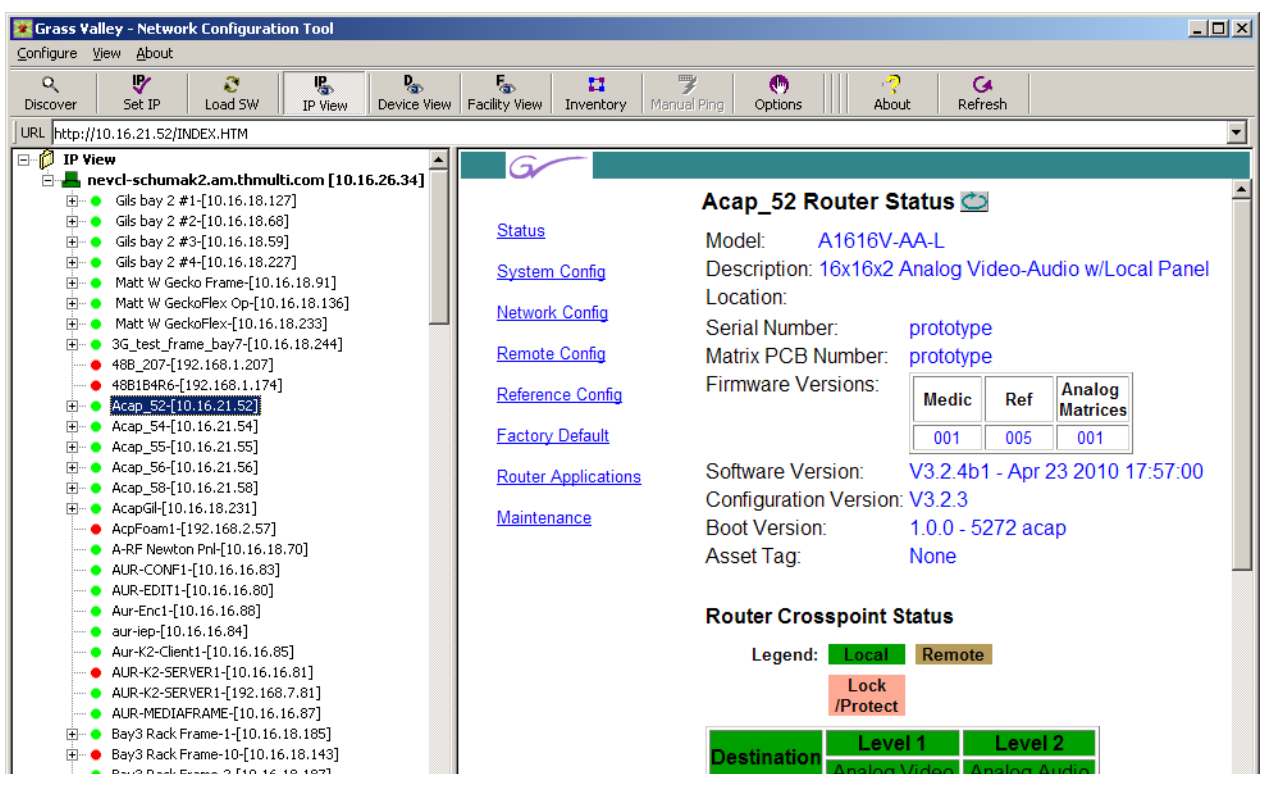

#### Figure 13. NetConfig Main Screen, IP View With Device Web Page Displayed

#### **Device Discovery**

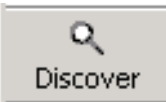

When the NetConifig application starts, it automatically discovers devices on the network. If at any time you wish to see if any additional device have been added, press the **Discover** toolbar button.

#### **Network Views**

Three different network views (IP, Device, and Facility) are available with NetConfig. Any one or all of the views can be enabled by selecting that view button in the toolbar at the top of the NetConfig window (Figure 12 on page 18). When selected the views will appear in the left window. These views can be expanded or collapsed by clicking on the box to the left of each view.

Figure 14. NetConfig Views, Collapsed

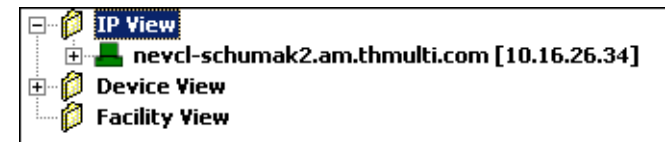

The names of all devices connected to the network and their current IP addresses are listed by IP address under **IP View**. The root of the IP view displays the name and IP address of the local computer running NetConfig. Select the **IP View** button or the IP View selection in the View pulldown menu. Expand the view to see the devices (see Figure 14 on page 19).

The **Device View** hierarchically lists the categories and types of devices, and under each device type, the names of each device of that type connected to the network. Select the **Device View** button or the Device View selection in the View pulldown menu. The Device view does not display the IP addresses of the devices.

Figure 15. Device View List

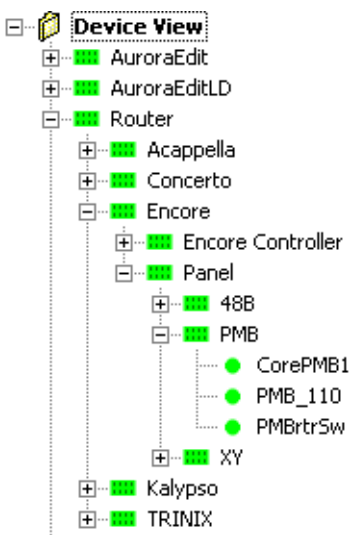

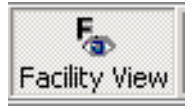

The **Facility View** enables you to create custom hierarchical tree structures, representing the location of various devices in the facility where NetConfig is being used. Select the **Facility View** button or the Facility View selection in the View pulldown menu. Refer to *Using The Facility View* on page 25 for more information on setting up the Facility view.

#### **Expanding Branches**

Any branch can be expanded to show the entire tree structure beneath that branch by right-clicking it and selecting **Expand** on the context menu that appears (Figure 16 on page 21).

Select **Collapse** to collapse the tree structure.

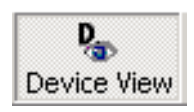

#### **Device Status**

The status of each device on the network is shown by use of colored icons. Icons report the following conditions:

- **Rectangular icons** indicate branches on the tree categories or types of devices.
- Round icons indicate devices individual devices on the tree.
- **Green icons**, whether branches or devices, indicate proper communication.
- **Red icons**, whether branches or devices, indicate functional or communication problems, either at that level in the hierarchy or a sublevel thereof.
- Gray icons indicate devices with unknown statuses.

In the example shown in Figure 16, a device in the Bay 2 8900 Frame has a problem which is reflected in the top frame level. Expanding the frame will show the point of failure. Also in the figure Fred's Acappella frame is not communicating (perhaps its Ethernet cable is unplugged). The screen therefore indicates a failure for the frame, but its boards may still be passing signals so their status is unknown.

Figure 16. Device Status and Context Menu Example

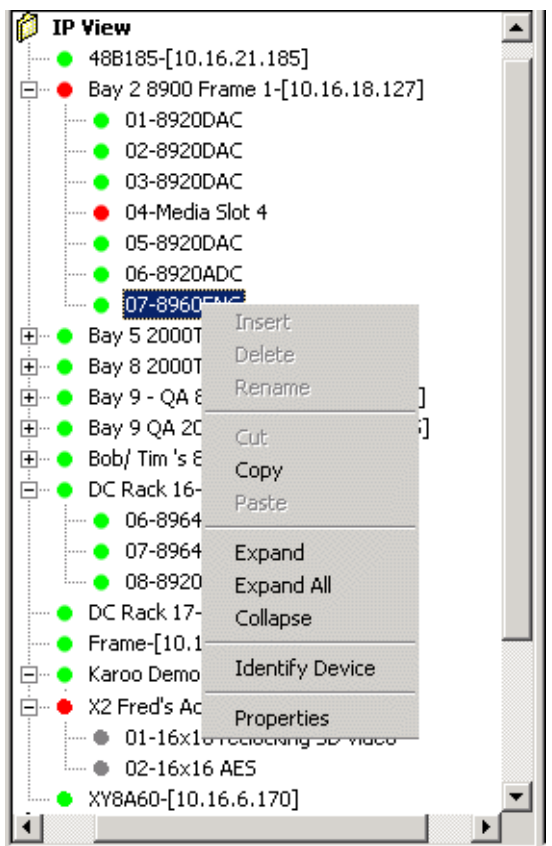

#### **Copy Function**

Use the Copy function in the context menu shown in Figure 16 to copy a device and paste it to the Facility View.

#### **Identifying A Device**

You can also identify a device on the network using the context menu opened by right clicking on a device. Clicking on **Identify Device** (Figure 16 on page 21) will blink board LEDs or control panel buttons of that device for a defined period of time (see *Device Identification* on page 38). This can be very helpful when multiple devices reside in the same equipment rack, and at large facilities where devices may reside at different locations.

#### **Device Properties**

Right-clicking on any device in a view will also allow you to select **Properties** from the context menu to bring up a Device Properties screen similar to the one for an 8960ENC modular module shown in Figure 17.

Information for the device such as its location, IP Address, description, part number, software version, serial number and other information is reported. Device status is also shown. The Asset Tag and Location fields can be updated or assigned with the Inventory function in NetConfig. Refer to *Inventory Function* on page 27 for more information.

| 48B_207               |                               |                 |                      | × |
|-----------------------|-------------------------------|-----------------|----------------------|---|
| Device Properties     |                               |                 |                      |   |
| Device Name:          | 48B 207                       |                 |                      |   |
| Slot:                 | 00                            |                 |                      |   |
| Device Description:   | Router\Encore\Panel\48B\48B_2 | )7              |                      | · |
| System Description:   |                               |                 |                      |   |
| Facility Description: |                               |                 |                      |   |
| Location              | none                          |                 |                      |   |
| IP Address:           | 192.168.1.207                 | Subnet Mask:    | 255.255.255.0        |   |
| Gateway Address:      | 192.168.1.1                   | MAC Address:    | 00-80-09-01-50-C4    |   |
| Server1:              | 192.168.1.1                   | Server2:        | 192.168.1.2          |   |
| Device Class ID:      | 1683832024                    | SW Application: | cpclientE66_APP      |   |
| Asset Tag:            | none                          | SW Revision:    | V1.8.0a13            |   |
| Part Number:          |                               | SW Date:        | Jul 07 2010 10:03:00 |   |
| Serial Number:        |                               | Hw Revision:    |                      |   |
| Features:             | Change IP address: Y Update   | Software: Y W   | eb Pages: Y          |   |
| Status:               | Online                        |                 |                      |   |
|                       |                               |                 |                      |   |

Figure 17. Device Properties Example

#### **Accessing Device Web Pages**

NetConfig provides configuration and monitoring web access. Selecting the device in the Device View will bring up web pages similar to the one in Figure 18 for configuring devices on the network.

To access the web page of a device, click the desired device under the IP View, Device View or the Facility View. The right side of the main screen will display the web page for the device.

| Grass Valley - Network Configuration Tool                                                                                                    |                              |                       | <u>_   X</u>                          |
|----------------------------------------------------------------------------------------------------|------------------------------|-----------------------|---------------------------------------|
| Configure View About                                                                                                    |                              |                       |                                       |
| Construction     Construction     C | Eacility View Inventory Magn | 🖇 🕚 🖓                 | ut Befresh                            |
| URL http://10.16.21.52/INDEX.HTM                                                                                                    |                              |                       |                                       |
|                                                                                                    |                              |                       |                                       |
|                                                                                                    |                              |                       |                                       |
|                                                                                                    |                              | Acap 52 Router S      | tatus 🔿 👘 🗎                           |
| 🕀 🖷 😑 Gils bay 2 #2-[10.16.18.68]                                                                                                    | Status                       |                       |                                       |
| 🕀 🖷 🕒 Gils bay 2 #3-[10.16.18.59]                                                                                                    | Status                       | Model: A1616V-        | AA-L                                  |
| 🗄 🖷 💿 Gils bay 2 #4-[10.16.18.227]                                                                                                    | System Config                | Description: 16x16x2  | Analog Video-Audio w/Local Panel      |
| Matt W Gecko Frame-[10.16.18.91]                                                                                                    | <u>oyotonn oonnig</u>        | Location:             | · · · · · · · · · · · · · · · · · · · |
|                                                                                                    | Network Config               | Location.             |                                       |
| Matt W GeckoFlex-[10.16.18.233]                                                                                                    |                              | Serial Number:        | prototype                             |
| . +                                                                                                    | Remote Config                | Matrix PCB Number:    | prototype                             |
| 48818486-[192,168,1,174]                                                                                                    |                              | Firmware Versions:    |                                       |
| Acap. 52-[10.16.21.52]                                                                                                    | Reference Config             | Timule Versions.      | Medic Ref Matrices                    |
| Acap 54-[10.16.21.54]                                                                                                    |                              |                       | Maulces                               |
| . Acap_55-[10.16.21.55]                                                                                                    | Factory Default              |                       | 001 005 001                           |
|                                                                                                    | Poutor Applications          | Software Version      | V3 2 4b1 - Apr 23 2010 17:57:00       |
| 🗄 🗣 Acap_58-[10.16.21.58]                                                                                                    | Router Applications          | Configuration Version | · 1/2.2.2                             |
| 🗄 🖷 🗢 AcapGil-[10.16.18.231]                                                                                                    | Maintenance                  | Configuration version | . V 3.2.3                             |
| <ul> <li>AcpFoam1-[192.168.2.57]</li> </ul>                                                                                                    |                              | Boot Version:         | 1.0.0 - 52/2 acap                     |
| • A-RF Newton Pnl-[10.16.18.70]                                                                                                    |                              | Asset Tag:            | None                                  |
| AUR-CONF1-[10.16.16.83]                                                                                                    |                              | -                     | _                                     |
| • AUR-EDITI-[10.16.16.00]                                                                                                    |                              | _ / //                |                                       |
| • Aur-Elici-[10.16.16.84]                                                                                                    |                              | Router Crosspoint S   | Status                                |
| • Aur-K2-Client1-[10.16.16.85]                                                                                                    |                              | Logond: Logal         | Pomoto                                |
| • AUR-K2-SERVER1-[10.16.16.81]                                                                                                    |                              | Legend. Local         | Kemote                                |
| AUR-K2-SERVER1-[192.168.7.81]                                                                                                    |                              | Lock                  |                                       |
| AUR-MEDIAFRAME-[10.16.16.87]                                                                                                    |                              | /Protect              |                                       |
| 🗄 – 🕒 Bay3 Rack Frame-1-[10.16.18.185]                                                                                                    |                              |                       |                                       |
| 🖶 🖷 🗢 Bay3 Rack Frame-10-[10.16.18.143]                                                                                                    |                              | Destination           |                                       |
| Bay3 Rack Frame-2-[10.16.18.187]                                                                                                    |                              | Analog                | Video Analog Audio                    |
|                                                                                                    |                              | DST1 SRC              | C 3 SRC 3                             |
| Bay3 Rack Frame-6-[10.16.18.105]                                                                                                    |                              | DST2 SRC              | C3 SRC 3                              |
|                                                                                                    |                              | DOIL ONC              |                                       |

Figure 18. Product Web Access Configuration

The default NetConfig web page (Figure 12 on page 18) will appear in the Browser view of the main screen if you click:

- The root (the PCs name or IP number) in the Tree View,
- The roots of the logical views IP View, Device View and the Facility View, or
- Any branch which has no devices.

If, in the Facility View, you click on a device which doesn't have an associated link, a no link notice will appear in the web browser (Figure 19).

Figure 19. Default NetConfig Web Page with No Link Notice

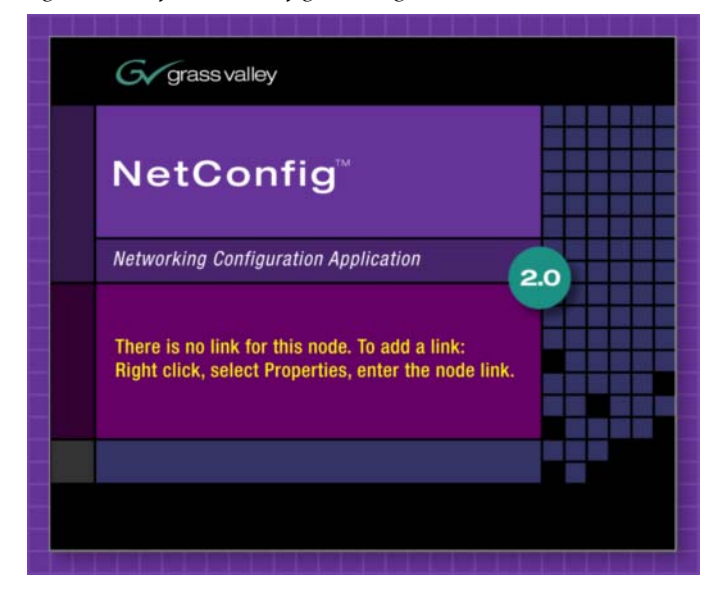

# Web Address (URL) Field

You can use the web address field in the toolbar (Figure 20) to navigate to other web links.

Figure 20. Web Address (URL) Field

URL

This address bar will automatically refresh to show the current link being displayed in the Browser View of the main screen. You can type or choose the link you want, then press **Enter** to go to the link.

# About (NetConfig)

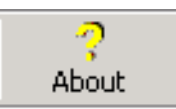

Use this command or it's toolbar equivalent to learn the version of Net-Config that you're running.

#### **Refresh Browser**

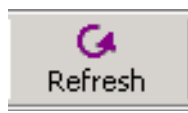

Click on the **Refresh** button to refresh the web browser when needed.

•

# **Using The Facility View**

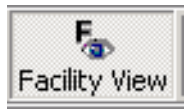

Use the Facility View to create hierarchical tree structures representing the location of various devices in the facility where you're using NetConfig. For example, if your control panels are in Edit Room 1, the location of the room is News section, the location of the building is in New York, and New York is a location for the division/branch of a company called NBC, then you could create a logical structure under Facility View like the one in Figure 21.

Figure 21. Facility View Example

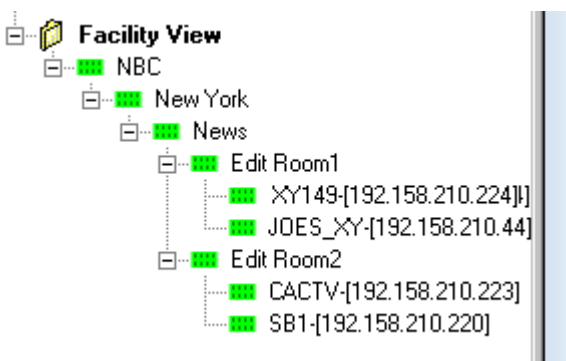

#### **Creating/Inserting New Tree Branches in Facility View**

To insert/add a tree branch to the Facility View, select the branch or category under which the new branch is to be inserted and right-click. On the context menu that appears (Figure 22), choose **Insert**. A new branch will be inserted and you can type in your label/text for it. Alternately, you may choose to type in the label for the new device at a later stage, in which case the new branch would be named New Node.

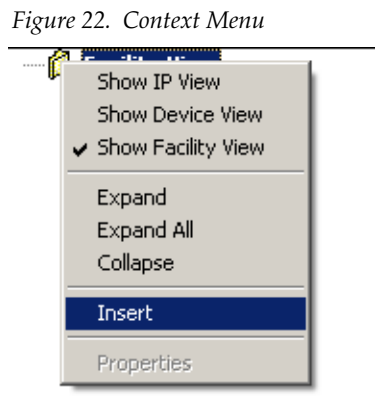

#### **Renaming Tree Branches in Facility View**

To rename branches under Facility View, select the one to be renamed and right-click. On the context menu that appears, choose **Rename**. In standard Windows fashion, the name is selected and you can type a new or revised name.

#### **Deleting Tree Branches or Devices in the Facility View**

To delete any of the branches or devices in the Facility View, select the one to be deleted and right-click. On the context menu, choose **Delete**. A warning window will appear asking for confirmation to delete the selection. If you confirm deletion, the device or selected branch and the devices (if any) under it will be deleted.

#### **Placing Devices in the Facility View**

To place devices under the desired branch in the Facility View, select and drag the devices from the IP View or Device View and drop them on the branch in the Facility View below which they are to be placed. Only devices can be dragged and dropped into the Facility View. The drag and drop operation makes a copy of the dragged device(s) under the selected branch. The device(s) is/are not deleted from the previous location.

**Note** to drag and drop a device into more than one location in the Facility View, an error message appears.

#### **Rearranging Devices in the Facility View**

Devices can be moved from one location to another within the Facility View. To move a device from one location to another, drag and drop it in the new location. Since a device can be in only one location in the Facility View, it is moved from the previous location to the new location.

#### Associating a Branch in Facility View with a User-Defined Link

Any branch in the Facility view can be associated with a link to an HTML page, a GIF file, a JPEG file, or any file with an embedded hyperlink.

To associate a page or file with a branch, right-click it and select **Properties** on the context menu that appears. In the Node Link dialog (Figure 23) which appears use the **Browse** button to navigate to, and select the HTML

**Note** Existing devices can not be re-named in the Facility View. They must be renamed in either the IP or Device View. Changes will be reflected in Facility View entries for that device.

**Note** Deleting an existing device in the Facility View does not remove or disable the device.

page, GIF file, or JPEG file you want to associate with the branch selected in the Facility View.

Figure 23. Node Link Dialog

| Fa | acility View Properties                                                 | × |  |  |  |  |  |  |
|----|-------------------------------------------------------------------------|---|--|--|--|--|--|--|
|    | Node Link                                                               |   |  |  |  |  |  |  |
|    | Enter a URL or local filename to be invoked when the node is clicked on |   |  |  |  |  |  |  |
|    | Link node to :                                                          |   |  |  |  |  |  |  |
|    | URL Enable Health Check (ping)                                          |   |  |  |  |  |  |  |
|    | C Local File Browse                                                     |   |  |  |  |  |  |  |
|    | OK. Cancel                                                              |   |  |  |  |  |  |  |

This feature can be very useful for linking to such documents as a system level drawing of a facility done with Visio or any user documentation in PDF format, for example. Embedded links can be added to these documents and links created to them in the Node Link Dialog box.

When the desired link/file has been entered, click **OK** to save and link it to that branch. Clicking **Cancel** will discard any changes to the existing link properties for the branch. Once a link has been set for a branch, the link will open in the web browser of the main screen when the associated branch is selected.

**Note** Users can associate links only with branches, not with Grass Valley devices in the Facility View.

This feature can be used to enter user-defined branches for non-Grass Valley devices not listed in the logical views and associate them with appropriate web pages. This enables you to control all of your equipment from a single control point.

#### **Inventory Function**

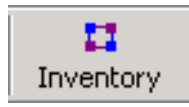

Selecting the **Inventory** button or selecting the Show Inventory View selection in the View menu pulldown opens a database view of a complete list of devices on the network on the right side of the window. Deselect the button to turn off the Inventory function. The Inventory function gives the following information about each device:

- Name device name assigned by the user.
- IP Address of the device (frame address if a module), and, if applicable, Subnet Mask, Gateway, and EN2 IP data.
- Slot if the device is a frame module, the frame slot number it is installed in.
- Class- identifies the device as a frame, panel, or other (module).
- Type gives a description of the device.
- Asset Tag number the asset number of the device.
- Location the user-assigned location of the device.
- Part # and Serial # (if supported by that device).;
- Hardware and Software Revisions.
- MAC address.

Figure 24. Inventory Function

| Configure         Year         About         Refresh           Discover         Set IP         Load SW         IP Vew         Facility Vew         Twentory         About         Refresh           URL         Improvement         Vertex         Vertex         Ver                                                                                                    | *        | Grass Valley - Network Configuration Tool                                                                          |                |               |                |             |               |            |      |               |          |                 |              |        |          |        |           |                   |            |
|----------------------------------------------------------------------------------------------------|----------|----------------------------------------------------------------------------------------------------|----------------|---------------|----------------|-------------|---------------|------------|------|---------------|----------|-----------------|--------------|--------|----------|--------|-----------|-------------------|------------|
| Q         IV         Load SW         IV         Decover View         Fear Part         IV         IV         Part Part         Part Part         Part </th <th><u>C</u></th> <th colspan="7">nfigure View About</th>                                                                                                    | <u>C</u> | nfigure View About                                                                                                 |                |               |                |             |               |            |      |               |          |                 |              |        |          |        |           |                   |            |
| URL         P           Export to Excel         Export as CSV         Update Asset Info           Name         IP address         Submet Mask         Gateway ad         EN2 Submet         Stot         Class         Type         Asset Tag         Location         Part #         Serial #         HW Rev         SW Rev         MAC address           Yn 010         192.166.1.10         255.255.255.0         192.166.1.1         0.0.0.0         0.0.0.0         0.0.0.0         0.0.0.0         0.0.0.0         0.0.0.0         0.0.0.0         0.0.0.0         0.0.0.0         0.0.0.0         0.0.0.0         0.0.0.0         0.0.0.0         0.0.0.0         0.0.0.0         0.0.0.0         0.0.0.0         0.0.0.0         0.0.0.0         0.0.0.0         0.0.0.0         0.0.0.0         0.0.0.0         0.0.0.0         0.0.0.0         0.0.0.0         0.0.0.0         0.0.0.0         0.0.0.0         0.0.0.0         0.0.0.0         0.0.0.0         0.0.0.0         0.0.0.0         0.0.0.0         0.0.0.0         0.0.0.0         0.0.0.0         0.0.0.0         0.0.0.0         0.0.0.0         0.0.0.0         0.0.0.0         0.0.0.0         0.0.0.0         0.0.0.0         0.0.0.0         0.0.0.0         0.0.0.0         0.0.0.0         0.0.0.0         0.0.0.0         0.0.0.0 <td< th=""><th></th><th colspan="9">Q         IP         P         F         III         III         IIII         IIIIIIIIIIIIIIIIIIIIIIIIIIIIIIIIIIII</th></td<>                                                                                                    |          | Q         IP         P         F         III         III         IIII         IIIIIIIIIIIIIIIIIIIIIIIIIIIIIIIIIIII |                |               |                |             |               |            |      |               |          |                 |              |        |          |        |           |                   |            |
| Export to Excel         Export to Excel         Export to                                                                                                    | U        | URL V                                                                                                    |                |               |                |             |               |            |      |               |          |                 |              |        |          |        |           |                   |            |
| Name         IP address         Studnet Mask         Gateway ad.         EN2 Pad.         EN2 Database.         Type         Asset Top         Location         Part #         Serial #         HW Rev         SW Rev         MAC address         A           YY, D10         192:1681.10         255:255:550         192:1681.11         0.0.0.0         0.0.0.0         0.0.0.0         0.0.0.0         0.0.0.0         0.0.0.0         0.0.0.0         0.0.0.0         0.0.0.0         0.0.0.0         0.0.0.0         0.0.0.0         0.0.0.0         0.0.0.0         0.0.0.0         0.0.0.0         0.0.0.0         0.0.0.0         0.0.0.0         0.0.0.0         0.0.0.0         0.0.0.0         0.0.0.0         0.0.0.0         0.0.0.0         0.0.0.0         0.0.0.0         0.0.0.0         0.0.0.0         0.0.0.0         0.0.0.0         0.0.0.0         0.0.0.0         0.0.0.0         0.0.0.0         0.0.0.0         0.0.0.0         0.0.0.0         0.0.0.0         0.0.0.0         0.0.0.0         0.0.0.0         0.0.0.0         0.0.0.0         0.0.0.0         0.0.0.0         0.0.0.0         0.0.0.0         0.0.0.0         0.0.0.0         0.0.0.0         0.0.0.0         0.0.0.0         0.0.0.0         0.0.0.0         0.0.0.0         0.0.0.0         0.0.0.0         0.0.0.0         0.0.0.0         0.0.                                                                                                    | Í        | Export to Excel                                                                                                    | Export as CS   | V Upda        | ite Asset Info | ]           |               |            |      |               |          |                 |              |        |          |        |           |                   |            |
| Xy_010       192:168.1.10       255:255.255.0       192:168.1.1       0.0.0       0.0.0       0.0.0       0       Router Panel       YY       0       Router Panel       VI.7.3       00-80-09-09-07-3C         PMB_110       255:255.255.0       192:168.1.10       255:255.255.0       192:168.1.1       0.0.0.0       0.0.0.0       0.0.0.0       0       Router Panel       MB       GV01559A1       Bey-4:Rad-2       VI.7.3       00-80-09-00-45-7A         CM1055000641       192:168.1.12       255:255.255.0       192:168.1.1       0.0.0.0       0.0.0.0       0.0.0.0       0       Router Matrix       M       3.1.0.r       00-01-95-02-13-0C         488.19466       192:168.1.17       255:255.255.0       192:168.1.1       0.0.0.0       0.0.0.0       0.0.0.0       0.0.0.0       0.0.0.0       0.0.0.0       0.0.0.0       0.0.0.0       0.0.0.0       0.0.0.0       0.0.0.0       0.0.0.0       0.0.0.0       0.0.0.0       0.0.0.0       0.0.0.0       0.0.0.0       0.0.0.0       0.0.0.0       0.0.0.0       0.0.0.0       0.0.0.0       0.0.0.0       0.0.0.0       0.0.0.0       0.0.0.0       0.0.0.0       0.0.0.0       0.0.0.0       0.0.0.0       0.0.0.0       0.0.0.0       0.0.0.0       0.0.0.0       0.0.0.0       0.0.0.0       0.0.0.0                                                                                                    | Ш        | Name                                                                                                    | IP address     | Subnet Mask   | Gateway ad     | EN2 IP ad   | EN2 Subnet    | EN2 Gatewa | Slot | Class         | Туре     | Asset Tag       | Location     | Part # | Serial # | HW Rev | SW Rev    | MAC address       |            |
| PMB_110         192:168.1.10         255:255.255.0         92:168.1.1         0.0.0.0         0.0.0.0         0.0.0.0         0.0.0.0         0.0.0.0         0.0.0.0         0.0.0.0         0.0.0.0         0.0.0.0         0.0.0.0         0.0.0.0         0.0.0.0         0.0.0.0         0.0.0.0         0.0.0.0         0.0.0.0         0.0.0.0         0.0.0.0         0.0.0.0         0.0.0.0         0.0.0.0         0.0.0.0         0.0.0.0         0.0.0.0         0.0.0.0         0.0.0.0         0.0.0.0         0.0.0.0         0.0.0.0         0.0.0.0         0.0.0.0         0.0.0.0         0.0.0.0         0.0.0.0         0.0.0.0         0.0.0.0         0.0.0.0         0.0.0.0         0.0.0.0         0.0.0.0         0.0.0.0         0.0.0.0         0.0.0.0         0.0.0.0         0.0.0.0         0.0.0.0         0.0.0.0         0.0.0.0         0.0.0.0         0.0.0.0         0.0.0.0         0.0.0.0         0.0.0.0         0.0.0.0         0.0.0.0         0.0.0.0         0.0.0.0         0.0.0.0         0.0.0.0         0.0.0.0         0.0.0.0         0.0.0.0         0.0.0.0         0.0.0.0         0.0.0.0         0.0.0.0         0.0.0.0         0.0.0.0         0.0.0.0         0.0.0.0         0.0.0.0         0.0.0.0         0.0.0.0         0.0.0.0         0.0.0.0         0.0.0.0         0.0.0.0 </td <th>Ш</th> <td>XY_010</td> <td>192.168.1.10</td> <td>255.255.255.0</td> <td>192.168.1.1</td> <td>0.0.0.0</td> <td>0.0.0.0</td> <td>0.0.0.0</td> <td>0</td> <td>Router Panel</td> <td>XY</td> <td>0</td> <td>Router Panel</td> <td></td> <td></td> <td></td> <td>¥1.7.3</td> <td>00-80-09-00-49-77</td> <td></td>                       | Ш        | XY_010                                                                                                    | 192.168.1.10   | 255.255.255.0 | 192.168.1.1    | 0.0.0.0     | 0.0.0.0       | 0.0.0.0    | 0    | Router Panel  | XY       | 0               | Router Panel |        |          |        | ¥1.7.3    | 00-80-09-00-49-77 |            |
| CMI05000641         192:168.1.120         255:255.255.0         192:168.1.1         0.0.0         0.0.0         0.0.0         0.0.0         0.0.0         0.0.0         0.0.0         0.0.0         0.0.0         0.0.0         0.0.0         0.0.0         0.0.0         0.0.0         0.0.0         0.0.0         0.0.0         0.0.0         0.0.0         0.0.0         0.0.0         0.0.0         0.0.0         0.0.0         0.0.0         0.0.0         0.0.0         0.0.0         0.0.0         0.0.0         0.0.0         0.0.0         0.0.0         0.0.0         0.0.0         0.0.0         0.0.0         0.0.0         0.0.0         0.0.0         0.0.0         0.0.0         0.0.0         0.0.0         0.0.0         0.0.0         0.0.0         0.0.0         0.0.0         0.0.0         0.0.0         0.0.0         0.0.0         0.0.0         0.0.0         0.0.0         0.0.0         0.0.0         0.0.0         0.0.0         0.0.0         0.0.0         0.0.0         0.0.0         0.0.0         0.0.0         0.0.0         0.0.0         0.0.0         0.0.0         0.0.0         0.0.0         0.0.0         0.0.0         0.0.0         0.0.0         0.0.0         0.0.0         0.0.0         0.0.0         0.0.0         0.0.0         0.0.0                                                                                                    | ш        | PMB_110                                                                                                    | 192.168.1.110  | 255.255.255.0 | 192.168.1.1    | 0.0.0.0     | 0.0.0.0       | 0.0.0.0    | 0    | Router Panel  | PMB      | GV001559AI      | Bay-4:Rack-2 |        |          |        | ¥1.7.3    | 00-B0-09-00-45-BA |            |
| CM109000642         192:168.1.12         255:255.255.0         192:168.1.12         255:255.255.0         192:168.1.12         0.0.0.0         0.0.0.0         0.0.0.0         0.0.0.0         0.0.0.0         0.0.0.0         0.0.0.0         0.0.0.0         0.0.0.0         0.0.0.0         0.0.0.0         0.0.0.0         0.0.0.0         0.0.0.0         0.0.0.0         0.0.0.0         0.0.0.0         0.0.0.0         0.0.0.0         0.0.0.0         0.0.0.0         0.0.0.0         0.0.0.0         0.0.0.0         0.0.0.0         0.0.0.0         0.0.0.0         0.0.0.0         0.0.0.0         0.0.0.0         0.0.0.0         0.0.0.0         0.0.0.0         0.0.0.0         0.0.0.0         0.0.0.0         0.0.0.0         0.0.0.0         0.0.0.0         0.0.0.0         0.0.0.0         0.0.0.0         0.0.0.0         0.0.0.0         0.0.0.0         0.0.0.0         0.0.0.0         0.0.0.0         0.0.0.0         0.0.0.0         0.0.0.0         0.0.0.0         0.0.0.0         0.0.0.0         0.0.0.0         0.0.0.0         0.0.0.0         0.0.0.0         0.0.0.0         0.0.0.0         0.0.0.0         0.0.0.0         0.0.0.0         0.0.0.0         0.0.0.0         0.0.0.0         0.0.0.0         0.0.0.0         0.0.0.0         0.0.0.0         0.0.0.0         0.0.0.0         0.0.0.0         0.0.0.0                                                                                                    | ш        | CM105000641                                                                                                    | 192.168.1.120  | 255.255.255.0 | 192.168.1.1    | 0.0.0.0     | 0.0.0.0       | 0.0.0.0    | 0    | Router Matrix |          |                 |              |        |          | м      | 3.1.0.r   | 00-01-95-D2-13-DE |            |
| 48819466       192.168.1.17       255.255.255.0       192.168.1.1       0.0.0.0       0.0.0.0       0.0.0.0       0.0.0.0       0.0.0.0       0.0.0.0       0.0.0.0       0.0.0.0       0.0.0.0       0.0.0.0       0.0.0.0       0.0.0.0       0.0.0.0       0.0.0.0       0.0.0.0       0.0.0.0       0.0.0.0       0.0.0.0       0.0.0.0       0.0.0.0       0.0.0.0       0.0.0.0       0.0.0.0       0.0.0.0       0.0.0.0       0.0.0.0       0.0.0.0       0.0.0.0       0.0.0.0       0.0.0.0       0.0.0.0       0.0.0.0       0.0.0.0       0.0.0.0       0.0.0.0       0.0.0.0       0.0.0.0       0.0.0.0       0.0.0.0       0.0.0.0       0.0.0.0       0.0.0.0       0.0.0.0       0.0.0.0       0.0.0.0       0.0.0.0       0.0.0.0       0.0.0.0       0.0.0.0       0.0.0.0       0.0.0.0       0.0.0.0       0.0.0.0       0.0.0.0       0.0.0.0       0.0.0.0       0.0.0.0       0.0.0.0       0.0.0.0       0.0.0.0       0.0.0.0       0.0.0.0       0.0.0.0       0.0.0.0       0.0.0.0       0.0.0.0       0.0.0.0       0.0.0.0       0.0.0.0       0.0.0.0       0.0.0.0       0.0.0.0       0.0.0.0       0.0.0.0       0.0.0.0       0.0.0.0       0.0.0.0       0.0.0.0       0.0.0.0       0.0.0.0       0.0.0.0       0.0.0.0       0.0.0.0 <t< td=""><th>ш</th><td>CM105000642</td><td>192.168.1.121</td><td>255.255.255.0</td><td>192.168.1.1</td><td>0.0.0.0</td><td>0.0.0.0</td><td>0.0.0.0</td><td>0</td><td>Router Matrix</td><td></td><td></td><td></td><td></td><td></td><td>M</td><td>3.1.0.r</td><td>00-01-95-D2-13-CE</td><td></td></t<>                                                                                                    | ш        | CM105000642                                                                                                    | 192.168.1.121  | 255.255.255.0 | 192.168.1.1    | 0.0.0.0     | 0.0.0.0       | 0.0.0.0    | 0    | Router Matrix |          |                 |              |        |          | M      | 3.1.0.r   | 00-01-95-D2-13-CE |            |
| 488_207       192:168.1.207       255:255.255.0       192:168.1.10       0.0.0.0       0.0.0.0       0.0.0.0       0.0.00       0.0.00       0.0.00       0.0.00       0.0.00       0.0.00       0.0.00       0.0.00       0.0.00       0.0.00       0.0.00       0.0.00       0.0.00       0.0.00       0.0.00       0.0.00       0.0.00       0.0.00       0.0.00       0.0.00       0.0.00       0.0.00       0.0.00       0.0.00       0.0.00       0.0.00       0.0.00       0.0.00       0.0.00       0.0.00       0.0.00       0.0.00       0.0.00       0.0.00       0.0.00       0.0.00       0.0.00       0.0.00       0.0.00       0.0.00       0.0.00       0.0.00       0.0.00       0.0.00       0.0.00       0.0.00       0.0.00       0.0.00       0.0.00       0.0.00       0.0.00       0.0.00       0.0.00       0.0.00       0.0.00       0.0.00       0.0.00       0.0.00       0.0.00       0.0.00       0.0.00       0.0.00       0.0.00       0.0.00       0.0.00       0.0.00       0.0.00       0.0.00       0.0.00       0.0.00       0.0.00       0.0.00       0.0.00       0.0.00       0.0.00       0.0.00       0.0.00       0.0.00       0.0.00       0.0.00       0.0.00       0.0.00       0.0.00       0.0.00                                                                                                    | ш        | 48B1B4R6                                                                                                    | 192.168.1.174  | 255.255.255.0 | 192.168.1.1    | 0.0.0.0     | 0.0.0.0       | 0.0.0.0    | 0    | Router Panel  | 48B      | none            | none         |        |          |        | ¥1.8.0a13 | 00-B0-09-01-50-C1 |            |
| AppR-besing         192:168.2.57         255:255.255.0         192:168.2.19         0.0.0.0         0.0.0.0         0.0.0.0         0.0.0.0         0.0.0.0         0.0.0.0         0.0.0.0         0.0.0.0         0.0.0.0         0.0.0.0         0.0.0.0         0.0.0.0         0.0.0.0         0.0.0.0         0.0.0.0         0.0.0.0         0.0.0.0         0.0.0.0         0.0.0.0         0.0.0.0         0.0.0.0         0.0.0.0         0.0.0.0         0.0.0.0         0.0.0.0         0.0.0.0         0.0.0.0         0.0.0.0         0.0.0.0         0.0.0.0         0.0.0.0         0.0.0.0         0.0.0.0         0.0.0.0         0.0.0.0         0.0.0.0         0.0.0.0         0.0.0.0         0.0.0.0         0.0.0.0         0.0.0.0         0.0.0.0         0.0.0.0         0.0.0.0         0.0.0.0         0.0.0.0         0.0.0.0         0.0.0.0         0.0.0.0         0.0.0.0         0.0.0.0         0.0.0.0         0.0.0.0         0.0.0.0         0.0.0.0         0.0.0.0         0.0.0.0         0.0.0.0         0.0.0.0         0.0.0.0         0.0.0.0         0.0.0.0         0.0.0.0         0.0.0.0         0.0.0.0         0.0.0.0         0.0.0.0         0.0.0.0         0.0.0.0         0.0.0.0         0.0.0.0         0.0.0.0         0.0.0.0         0.0.0.0         0.0.0.0         0.0.0.0         0.0                                                                                                    | ш        | 48B_207                                                                                                    | 192.168.1.207  | 255.255.255.0 | 192.168.1.1    | 0.0.0.0     | 0.0.0.0       | 0.0.0.0    | 0    | Router Panel  | 48B      | none            | none         |        |          |        | ¥1.8.0a13 | 00-80-09-01-50-C4 |            |
| ALR-2-SERVER1         192.168.7.81         255.255.255.0         0.0.0         10.16.16.0         255.255.25         0.0.0         10.16.16.0         255.255.25         0.0.0         10.16.16.0         255.255.25         0.0.0         0.0.14.3OC         Pacter Panel         K25urmt         Dumm.         10.10.18         00-114-3OC         552.25           CipOtrot20         192.166.7.105         255.255.255.0         0.0.0.0         0.0.0.0         0.0.0.0         0.0.0.0         0.0.0.0         0.0.0.0         0.0.0.0         0.0.0.0         0.0.0.0         0.0.0.0         0.0.0.0         0.0.0.0         0.0.0.0         0.0.0.0         0.0.0.0         0.0.0.0         0.0.0.0         0.0.0.0         0.0.0.0         0.0.0.0         0.0.0.0         0.0.0.0         0.0.0.0         0.0.0.0         0.0.0.0         0.0.0.0         0.0.0.0         0.0.0.0         0.0.0.0         0.0.0.0         0.0.0.0         0.0.0.0         0.0.0.0         0.0.0.0         0.0.0.0         0.0.0.0         0.0.0.0         0.0.0.0         0.0.0.0         0.0.0.0         0.0.0.0         0.0.0.0         0.0.0.0         0.0.0.0         0.0.0.0         0.0.0.0         0.0.0.0         0.0.0.0         0.0.0.0         0.0.0.0         0.0.0.0         0.0.0.0         0.0.0.0         0.0.0.0         0.0.0.0         0.0                                                                                                    | ш        | AcpFoam1                                                                                                    | 192.168.2.57   | 255.255.255.0 | 192.168.2.119  | 0.0.0.0     | 0.0.0.0       | 0.0.0.0    | 0    | Router Matrix | Router   | AST-4           |              | 7610   | none     |        | V3.2.4b1  | 00-80-09-00-83-48 |            |
| ClapStore120         192:168.71.29         255:255.255.05         00.0.0         0.0.0.0         0.0.0.0         0.0.0.0         0.0.00         0.0.00         0.0.00         0.0.00         0.0.00         0.0.00         0.0.00         0.0.00         0.0.00         0.0.00         0.0.00         0.0.00         0.0.00         0.0.00         0.0.00         0.0.00         0.0.00         0.0.00         0.0.00         0.0.00         0.0.00         0.0.00         0.0.00         0.0.00         0.0.00         0.0.00         0.0.00         0.0.00         0.0.00         0.0.00         0.0.00         0.0.00         0.0.00         0.0.00         0.0.00         0.0.00         0.0.00         0.0.00         0.0.00         0.0.00         0.0.00         0.0.00         0.0.00         0.0.00         0.0.00         0.0.00         0.0.00         0.0.00         0.0.00         0.0.00         0.0.00         0.0.00         0.0.00         0.0.00         0.0.00         0.0.00         0.0.00         0.0.00         0.0.00         0.0.00         0.0.00         0.0.00         0.0.00         0.0.00         0.0.00         0.0.00         0.0.00         0.0.00         0.0.00         0.0.00         0.0.00         0.0.00         0.0.00         0.0.00         0.0.00         0.0.00         0.0.00<                                                                                                    | ш        | AUR-K2-SERVER1                                                                                                    | 192.168.7.81   | 255.255.255.0 | 0.0.0.0        | 10.16.16.81 | 255.255.248.0 | 10.16.16.1 | 0    | Router Panel  | K2Server |                 |              | Dumm   | NotIm    | Dum    | 1.1.0.188 | 00-11-43-DC-5B-26 |            |
| CrPRb1         192:168:100.5         255:255.255.0         192:168:100.1         0.0.0.0         0.0.0.0         0.0.0         0.0.0         Router Matrix         MtrxC         Core Port CRS1         Interop Lab         V1.7.6         00-80-90-10-2C-7           128:x32 Port         192:168:100.5         0.0.0.0         0.0.0.0         0.0.0.0         1.0 ther         Board         Core Port CRS1         Interop Lab         V1.7.6         00-80-90-10-2C-7           128:x32 Port         192:168:100.5         0.0.0.0         0.0.0.0         0.0.0.0         2.0 ther         Board         Core Port CRS1         Interop Lab         V1.7.6         00-80-90-10-2C-7           128:x32 Port         192:168:100.5         0.0.0.0         0.0.0.0         0.0.0.0         2.0 ther         Board         Core Port CRS1         Interop Lab         V1.7.6         00-80-90-10-2C-7           128:x32 Port         192:168:100.5         0.0.0.0         0.0.0.0         0.0.0.0         2.0 ther         Board         Core Port CRS1         Interop Lab         V1.7.6         00-80-90-10-2C-7           128:x32 Port         192:168:100.6         225:255.0         192:166:100.1         0.0.0.0         0.0.0.0         0.0.0.0         0.0.0.0         V1.7.6         00-80-90-10-2C-7           GrPRN2         192:16                                                                                                    | ш        | ClipStore120                                                                                                    | 192.168.7.129  | 255.255.255.0 | 0.0.0.0        | 0.0.0.0     | 0.0.0.0       | 0.0.0.0    | 0    | Router Panel  | K25ummit |                 |              | Dumm   | 00102    | Dum    | 1.1.0.188 | 00-B0-09-01-E4-1E |            |
| 128x32 Port         192:168:100.5         0.0.0         0.0.0.0         0.0.0.0         0.0.0.0         1.0.0.0         1.0.0.0         1.0.0.0         1.0.0.0         1.0.0.0         1.0.0.0         1.0.0.0         1.0.0.0         1.0.0.0         1.0.0.0         1.0.0.0         1.0.0.0         1.0.0.0         1.0.0.0         1.0.0.0         1.0.0.0         1.0.0.0         1.0.0.0         1.0.0.0         1.0.0.0         1.0.0.0         1.0.0.0         1.0.0.0         1.0.0.0         1.0.0.0         1.0.0.0         1.0.0.0         1.0.0.0         1.0.0.0         1.0.0.0         1.0.0.0         1.0.0.0         1.0.0.0         1.0.0.0         1.0.0.0         1.0.0.0         1.0.0.0         1.0.0.0         1.0.0.0         1.0.0.0         1.0.0.0         1.0.0.0         1.0.0.0         1.0.0.0         1.0.0.0         1.0.0.0         1.0.0.0         1.0.0.0         1.0.0.0         1.0.0.0         1.0.0.0         1.0.0.0         1.0.0.0         1.0.0.0         1.0.0.0         1.0.0.0         1.0.0.0         1.0.0.0         1.0.0.0         1.0.0.0         1.0.0.0.0         1.0.0.0         1.0.0.0.0         1.0.0.0.0         1.0.0.0.0         1.0.0.0.0         1.0.0.0.0         1.0.0.0.0         1.0.0.0.0         1.0.0.0.0         1.0.0.0.0         1.0.0.0.0.0         1.0.0.0.0         1.0.0.0.0 <th>ш</th> <td>CrPrRtr1</td> <td>192.168.100.5</td> <td>255.255.255.0</td> <td>192.168.100.1</td> <td>0.0.0.0</td> <td>0.0.0.0</td> <td>0.0.0.0</td> <td>0</td> <td>Router Matrix</td> <td>MtrxC</td> <td>Core Port CRS1</td> <td>Interop Lab</td> <td></td> <td></td> <td></td> <td>¥1.7.6</td> <td>00-B0-09-01-02-C7</td> <td></td> | ш        | CrPrRtr1                                                                                                    | 192.168.100.5  | 255.255.255.0 | 192.168.100.1  | 0.0.0.0     | 0.0.0.0       | 0.0.0.0    | 0    | Router Matrix | MtrxC    | Core Port CRS1  | Interop Lab  |        |          |        | ¥1.7.6    | 00-B0-09-01-02-C7 |            |
| 128x32 Port         192.168.100.5         0.0.0.0         0.0.0.0         0.0.0.0         0.0.0.0         2.00.0         2.00.0         Core Port CRS1         Interop Lab         V1.7.6         00-80-90-102-C7           128x32 Port         192.168.100.5         0.0.0.0         0.0.0.0         0.0.0.0         3.00.0         Core Port CRS1         Interop Lab         V1.7.6         00-80-90-102-C7           CPRNz2         192.168.100.6         255.255.255.255.0         192.168.100.1         0.0.0.0         0.0.0.0         Router Matrix         MtrxC         Core Port CRS1         Interop Lab         V1.7.6         00-80-90-102-C7                                                                                                    | ш        | 128x32 Port                                                                                                    | 192.168.100.5  | 0.0.0.0       | 0.0.0.0        | 0.0.0.0     | 0.0.0.0       | 0.0.0.0    | 1    | Other         | Board    | Core Port CRS1  | Interop Lab  |        |          |        | ¥1.7.6    | 00-B0-09-01-02-C7 |            |
| 128x32 Port         192.168.100.5         0.0.0         0.0.0         0.0.0         0.0.0         3         Other         Board         Core Port CRS1         Interop Lab         V1.7.6         00-80-09-01-02-C7           C/PrRt2         192.168.100.6         255.255.255.255.0         192.168.100.1         0.0.0.0         0.0.0.0         0         Router Matrix         MtrxC         Core Port CRS1         Interop Lab         V1.7.6         00-80-09-01-02-C7                                                                                                    | ш        | 128x32 Port                                                                                                    | 192.168.100.5  | 0.0.0.0       | 0.0.0.0        | 0.0.0.0     | 0.0.0.0       | 0.0.0.0    | 2    | Other         | Board    | Core Port CRS1  | Interop Lab  |        |          |        | ¥1.7.6    | 00-80-09-01-02-C7 |            |
| GPrRtr2 192.168.100.6 255.255.255.0 192.168.100.1 0.0.0.0 0.0.0.0 0.0.0.0 0 Router Matrix MtrxC Core Port CR5 2 Interop Lab V1.7.6 00-80-09-01-02-C6 🚽                                                                                                    |          | 128x32 Port                                                                                                    | 192.168.100.5  | 0.0.0.0       | 0.0.0.0        | 0.0.0.0     | 0.0.0.0       | 0.0.0.0    | 3    | Other         | Board    | Core Port CRS1  | Interop Lab  |        |          |        | ¥1.7.6    | 00-B0-09-01-02-C7 |            |
|                                                                                                    | ш        | CrPrRtr2                                                                                                    | 192.168.100.6  | 255.255.255.0 | 192.168.100.1  | 0.0.0.0     | 0.0.0.0       | 0.0.0.0    | 0    | Router Matrix | MtrxC    | Core Port CRS 2 | Interop Lab  |        |          |        | ¥1.7.6    | 00-B0-09-01-02-C6 | <b>-</b> 1 |
|                                                                                                    |          | I CaroPlut                                                                                                    | 102 160 100 10 | 200 200 200 A | 102 120 100 1  | 0000        | 0000          | 0000       | 0    | Doutor Matrix |          |                 |              |        |          |        | 201       | 00.01.0E.D2.04.E2 | -          |
|                                                                                                    | 11<br>De | n dha                                                                                                    |                |               |                |             |               |            |      |               |          |                 |              |        |          |        |           |                   |            |

To update a device's asset and location information, select a device in the inventory list then the **Update Asset Info** button to bring up the dialog box shown in Figure 25. Update or assign the Asset Tag number and the Device Location and select the **Send to Device** button to save it to the device.

Figure 25. Update Asset Info Screen

| Update Asset Info | ×                    |
|-------------------|----------------------|
| Device Name       | 8964ENC              |
| Asset Tag         | I                    |
| Device Location   | Bay 9 QA 8900 Frame  |
| Update Status     |                      |
| S                 | end to Device Cancel |

#### **Export to Excel**

You may export this list to a Microsoft Excel document by selecting the **Export to Excel** button. The database information will automatically open Excel and create a spreadsheet similar to the one shown in Figure 26.

| 0    | Book2 [Compatibility Mode] - Microsoft Excel - 🗆 🗙 |                |                                             |                              |                        |                                                          |                                                                 |                  |                      |
|------|----------------------------------------------------|----------------|---------------------------------------------|------------------------------|------------------------|----------------------------------------------------------|-----------------------------------------------------------------|------------------|----------------------|
| C    | Home Insert Page Li                                | ayout Formulas | Data Re                                     | eview View A                 | crobat                 |                                                          |                                                                 | 0                | _ = ×                |
| Pi   | Calibri 11<br>aste<br>booard 5<br>Font             |                | ■ <mark>■</mark> ≫~<br>■ ■ ≇ ≇<br>Alignment | General<br>S - % s<br>Number | *.00 *.00<br>Formation | itional Format Ce<br>atting * as Table * Style<br>Styles | insert → Σ →<br>insert → Delete →<br>insort → Delete →<br>Cells | Sort &<br>Filter | k Find &<br>Select * |
|      | A1 👻 💿                                             | fx Device Na   | me                                          |                              |                        |                                                          |                                                                 |                  | *                    |
|      | А                                                  | В              | С                                           | D                            | E                      | F                                                        | G                                                               | Н                |                      |
| 1    | Device Name                                        | IP Address     | Subnet Mask                                 | Gateway Address              | EN2 IP Address         | EN2 Subnet Mask                                          | EN2 Gateway Address                                             | Slot             | Class                |
| 2    | XY_010                                             | 192.168.1.10   | 255.255.255.0                               | 192.168.1.1                  | 0.0.0.0                | 0.0.00                                                   | 0.0.0                                                           | 0                | Router               |
| 3    | PMB_110                                            | 192.168.1.110  | 255.255.255.0                               | 192.168.1.1                  | 0.0.0.0                | 0.0.00                                                   | 0.0.0.0                                                         | 0                | Router               |
| 4    | CM105000641                                        | 192.168.1.120  | 255.255.255.0                               | 192.168.1.1                  | 0.0.0.0                | 0.0.00                                                   | 0.0.0.0                                                         | 0                | Router               |
| 5    | CM105000642                                        | 192.168.1.121  | 255.255.255.0                               | 192.168.1.1                  | 0.0.0.0                | 0.0.0.0                                                  | 0.0.0                                                           | 0                | Router               |
| 6    | 48B1B4R6                                           | 192.168.1.174  | 255.255.255.0                               | 192.168.1.1                  | 0.0.0.0                | 0.0.00                                                   | 0.0.0.0                                                         | 0                | Router               |
| 7    | 48B_207                                            | 192.168.1.207  | 255.255.255.0                               | 192.168.1.1                  | 0.0.0.0                | 0.0.00                                                   | 0.0.0                                                           | 0                | Router               |
| 8    | AUR-K2-SERVER1                                     | 192.168.7.81   | 255.255.255.0                               | 0.0.0                        | 10.16.16.81            | 255.255.248.0                                            | 10.16.16.1                                                      | 0                | Router               |
| 9    | CrPrRtr1                                           | 192.168.100.5  | 255.255.255.0                               | 192.168.100.1                | 0.0.0.0                | 0.0.0.0                                                  | 0.0.0.0                                                         | 0                | Router               |
| 10   | 128x32 Port                                        | 192.168.100.5  | 0.0.0.0                                     | 0.0.0                        | 0.0.0.0                | 0.0.00                                                   | 0.0.0                                                           | 1                | Other                |
| 11   | 128x32 Port                                        | 192.168.100.5  | 0.0.0                                       | 0.0.0                        | 0.0.0.0                | 0.0.00                                                   | 0.0.0.0                                                         | 2                | Other                |
| 12   | 128x32 Port                                        | 192.168.100.5  | 0.0.0.0                                     | 0.0.0                        | 0.0.0.0                | 0.0.00                                                   | 0.0.0                                                           | 3                | Other                |
| 13   | CrPrRtr2                                           | 192.168.100.6  | 255.255.255.0                               | 192.168.100.1                | 0.0.00                 | 0.0.0.0                                                  | 0.0.0                                                           | 0                | Router               |
| 14   | CoreBlx1                                           | 192.168.100.10 | 255.255.255.0                               | 192.168.100.1                | 0.0.0.0                | 0.0.00                                                   | 0.0.0                                                           | 0                | Router               |
| 15   | Core_XY                                            | 192.168.100.49 | 255.255.255.0                               | 192.168.100.1                | 0.0.0.0                | 0.0.00                                                   | 0.0.0.0                                                         | 0                | Router 🖕             |
| 14 - | H + > H Sheet1 / Sheet2 / Sheet3 / 2 /             |                |                                             |                              |                        |                                                          |                                                                 |                  |                      |
| Rea  | Ready 🔲 🔲 100% 😑 🔍 🕂 ,;;                           |                |                                             |                              |                        |                                                          |                                                                 |                  |                      |

Figure 26. Export To Excel Example

#### **Export as CVS**

You can also generate a Comma Separated Variable (CSV) file, suitable for import into any spreadsheet program, with the Export as CVS button. A dialog box opens allowing you to name and choose the file save location.

### **Keystroke Shortcuts**

The following keystroke shortcuts are available

- CTRL-C copy ٠
- CTRL-X cut
- CTRL-V paste ٠
- CTRL-E expand •
- CTRL-P properties ٠
- CTRL-I or INS key insert (Facility View) •
- CTRL-D or DEL key delete (Facility View) •

# **Configuring Devices Using NetConfig**

Use the commands on the Configure menu pulldown (Figure 27) or their corresponding buttons in the toolbar to display IP addresses and other network-related information, update device software, or modify Net-Config options.

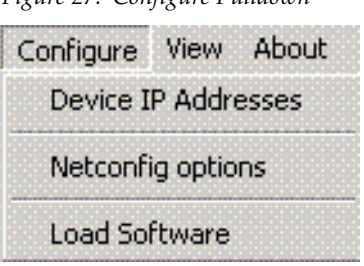

Figure 27. Configure Pulldown

#### **Setting IP Addresses**

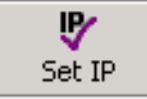

1. Use the **Device IP Addresses** command on the **Configure** menu pulldown, or the corresponding **Set IP** button in the toolbar to view or change IP addresses for any NetConfig compliant devices on your network. The Change IP Addresses window (Figure 28) will open.

| Figure 28. Ch | ange IP Addr | esses Window |
|---------------|--------------|--------------|
|---------------|--------------|--------------|

| Select Device Type - |                |                     |                     |               |            |
|----------------------|----------------|---------------------|---------------------|---------------|------------|
|                      | All Devices    |                     | <b>_</b>            |               |            |
|                      |                |                     |                     |               |            |
|                      |                |                     |                     |               |            |
| Туре                 | Name           | IP Address          | MAC Address         | Subnet Mask   | Gateway 🔺  |
| Router Panel         | XY_010         | 192.168.1.10        | 00-B0-09-00-49-77   | 255.255.255.0 | 192.168.1. |
| Router Panel         | PMB_110        | 192.168.1.110       | 00-B0-09-00-45-BA   | 255.255.255.0 | 192.168.1. |
| 🗌 Router Matrix      | CM105000641    | 192.168.1.120       | 00-01-95-D2-13-DE   | 255.255.255.0 | 192.168.1. |
| Router Matrix        | CM105000642    | 192.168.1.121       | 00-01-95-D2-13-CE   | 255.255.255.0 | 192.168.1. |
| 🗖 Router Panel       | 48B1B4R6       | 192.168.1.174       | 00-B0-09-01-50-C1   | 255.255.255.0 | 192.168.1. |
| 🗖 Router Panel       | 48B_207        | 192.168.1.207       | 00-B0-09-01-50-C4   | 255.255.255.0 | 192.168.1. |
| 🗖 Router Panel       | AUR-K2-SERVER1 | 192.168.7.81        | 00-11-43-DC-5B-26   | 255.255.255.0 | 0.0.0.0    |
| 🗖 Router Matrix      | CrPrRtr1       | 192.168.100.5       | 00-B0-09-01-02-C7   | 255,255,255,0 | 192.168.10 |
| 🗖 Router Matrix      | CrPrRtr2       | 192.168.100.6       | 00-B0-09-01-02-C6   | 255.255.255.0 | 192.168.10 |
| 🗖 Router Matrix      | CoreBlx1       | 192.168.100.10      | 00-01-95-D2-06-F2   | 255.255.255.0 | 192.168.10 |
| Router Panel         | Core_XY        | 192.168.100.49      | 00-B0-09-00-48-0D   | 255.255.255.0 | 192.168.10 |
| I Dentes Denel       | CDMD1          | 100 1/0 100 50      | 00.00.00.00 (0.55   |               | 100 100 10 |
| Edit                 | Apply Changes  | <u>R</u> e-Discover | <u>S</u> tatus Refr | esh           | ⊆lose      |

• Scrolling the inner window to the right reveals additional information (Server 1 and 2, if applicable) and an Online field (Figure 29).

Figure 29. Change IP Addresses Window, Scrolled Right

|                | All Device        | is            |               | -             |             |         |
|----------------|-------------------|---------------|---------------|---------------|-------------|---------|
|                | ,                 |               |               |               |             |         |
| [m ]]          | [                 |               |               | [             | 1.5         |         |
| IP Address     | MAC Address       | Subnet Mask   | Gateway       | Server 1      | Server 2    | Online? |
| 192.168.1.10   | 00-B0-09-00-49-77 | 255.255.255.0 | 192.168.1.1   | 0.0.0.0       | 0.0.0.0     | NO -    |
| 192.168.1.110  | 00-B0-09-00-45-BA | 255.255.255.0 | 192.168.1.1   | 0.0.0.0       | 0.0.0.0     | NO      |
| 192.168.1.120  | 00-01-95-D2-13-DE | 255.255.255.0 | 192.168.1.1   | 0.0.0.0       | 0.0.0.0     | NO      |
| 192.168.1.121  | 00-01-95-D2-13-CE | 255.255.255.0 | 192.168.1.1   | 0.0.0.0       | 0.0.0.0     | NO      |
| 192.168.1.174  | 00-B0-09-01-50-C1 | 255.255.255.0 | 192.168.1.1   | 192.168.1.1   | 192.168.1.2 | NO      |
| 192.168.1.207  | 00-B0-09-01-50-C4 | 255.255.255.0 | 192.168.1.1   | 192.168.1.1   | 192.168.1.2 | NO      |
| 192.168.7.81   | 00-11-43-DC-5B-26 | 255.255.255.0 | 0.0.0.0       | 0.0.0.0       | 0.0.0.0     | YES     |
| 192.168.100.5  | 00-B0-09-01-02-C7 | 255,255,255.0 | 192.168.100.1 | 0.0.0.0       | 0.0.0.0     | YES     |
| 192.168.100.6  | 00-B0-09-01-02-C6 | 255.255.255.0 | 192.168.100.1 | 0.0.0.0       | 0.0.0.0     | YES     |
| 192.168.100.10 | 00-01-95-D2-06-F2 | 255.255.255.0 | 192.168.100.1 | 0.0.0.0       | 0.0.0.0     | YES     |
| 192.168.100.49 | 00-B0-09-00-48-0D | 255.255.255.0 | 192.168.100.1 | 0.0.0.0       | 0.0.0.0     | YES     |
| 100 1/0 100 50 | 00 D0 00 00 40 FF |               | 100.120.100.1 |               |             | vec     |
|                |                   |               |               |               |             |         |
| Edit           | Apply Chapges     | l Pe-D        | iscover       | Statuc Defree | њ I         | Close   |

**2.** If you wish, you can use the Select **Device Type** pulldown in this window to specify the kind of devices you want NetConfig to look for.

- You can also click on a column heading to sort the list by that column's data. Click on the heading again to sort the list in the opposite direction.
- Clicking the **Re-Discover** button at the bottom of the screen refreshes the contents of the list box dialog.
- **3.** Select the device on the list you wish to change by double-clicking its name, or highlight the device and select the **Edit** button to bring up the Change IP Address dialog box (Figure 30).

Figure 30. Change IP Address Dialog Box

| Change IP Addresses |                     | × |
|---------------------|---------------------|---|
|                     |                     |   |
| IP Address          | 192 . 168 . 1 . 10  |   |
| 🔽 Subnet Mask       | 255 . 255 . 255 . 0 |   |
| 🔽 Gateway           | 192 . 168 . 1 . 1   |   |
| 🗖 Server 1          |                     |   |
| Server 2            |                     |   |
|                     |                     |   |
| Cancel              | ОК                  |   |

The edit boxes in this frame display the IP address, Subnet Mask, Gateway, and Server 1 and 2 addresses corresponding to the item selected in the list box.

- **Note** Selecting multiple devices allows you to change the data for these devices to the same values in the selected fields. The last octet of each device's IP address is retained, however, to prevent duplicate IP addresses. This lets you, for example, move several devices to a different subnetwork with one action.
- **4.** Checking the boxes on the left activates the edit box and allows you to change the data.
- **5.** Click **OK** to enter the new values.

Note This does not apply the changes to the selected device(s) yet.

If you attempt to assign an IP Address that is already assigned to another device on the network, a warning message (Figure 31) will be displayed.

Figure 31. Duplicate IP Address Warning

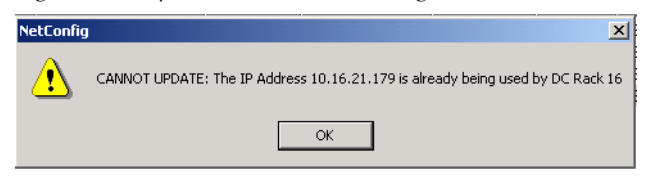

**6.** If this is a valid IP address (not used by another device) a confirmation screen will come up (Figure 32).

Figure 32. IP Address Confirmation Screen

| Select Device Type |                            |                     |                     |               |            |
|--------------------|----------------------------|---------------------|---------------------|---------------|------------|
|                    | All Devices                |                     | •                   |               |            |
|                    |                            |                     |                     |               |            |
|                    |                            |                     |                     |               |            |
| Туре               | Name                       | IP Address          | MAC Address         | Subnet Mask   | Gateway 🔺  |
| Router Panel       | AUR-EDIT1                  | 10.16.16.80         | 00-1E-4F-C7-EF-CF   | 255.255.250.0 | 10.16.16.1 |
| Router Panel       | AUR-K2-SERVER1             | 10.16.16.81         | 00-11-43-DC-5B-25   | 255.255.248.0 | 10.16.16.1 |
| Router Panel       | AUR-CONF1                  | 10.16.16.83         | 00-22-19-81-30-79   | 255.255.248.0 | 10.16.16.1 |
| Router Panel       | aur-iep                    | 10.16.16.84         | 00-06-5B-F8-5F-15   | 255.255.248.0 | 10.16.16.1 |
| Router Panel       | Aur-K2-Client1             | 10.16.16.85         | 00-30-48-2D-C5-5A   | 255.255.248.0 | 10.16.16.1 |
| Router Panel       | AUR-MEDIAFRAME             | 10.16.16.87         | 00-24-E8-5F-01-EB   | 255.255.248.0 | 10.16.16.1 |
| Router Panel       | Aur-Enc1                   | 10.16.16.88         | 00-22-19-51-E2-35   | 255.255.248.0 | 10.16.16.1 |
| Router Panel       | core-config.am.thmulti.com | 10.16.16.101        | 00-0B-DB-D0-F0-5B   | 255.255.248.0 | 10.16.16.1 |
| 8900 Frame         | Interop-Test               | 10.16.16.143        | 08-00-11-09-89-89   | 255.255.248.0 | 10.16.16.1 |
| 8900 Frame         | CORE-8900-A                | 10.16.16.144        | 00-80-09-00-06-84   | 255.255.248.0 | 10.16.16.1 |
| 8900 Frame         | CORE-8900-B                | 10.16.16.145        | 08-00-11-09-8A-D5   | 255.255.248.0 | 10.16.16.1 |
| 1 0000 From 6      | CODE 0000 C                | 10.12.12.142        | 00.00.00.00 (F FF   | OFF OFF 040 0 |            |
| Edit               | Apply Changes              | <u>R</u> e-Discover | <u>S</u> tatus Refr | esh           | ⊆lose      |

- **7.** Click **Apply Changes** to send the modified/updated information to the clients. This enacts the changes to the device(s).
  - Clicking the **Status Refresh** button also discovers the changes, if any, made (through the web page or otherwise) to the network parameters of the devices listed and refreshes the list box as well as the Tree View in the main NetConfig window.
  - Clicking the **Re-Discover** button searches for new devices that have come on-line.
  - Clicking the **Close** button discards the changes made, if any (before clicking on **Apply Changes**) and exits from the dialog.

**Note** When the IP address of a Panel is changed manually, the device may initially be reported as inaccessible (red) even though you committed the changes and clicked the **Refresh** button. This is due to the time required for devices to bind to the new IP address. The status will change back to accessible (green) on the next polling cycle if the health checker is enabled.

#### **Resolving Duplicate IP Addresses**

If a device is installed on the network with the same IP address as another device, when the new device is discovered, a warning message will indicate that a duplicate IP address device has been found. This can occur when new devices with factory default IP addresses are installed on the network (Figure 33).

Figure 33. Duplicate IP Address Message

| NetConfig WARNIN | 6                                         |
|------------------|-------------------------------------------|
|                  | Duplicate IP Address found: 192.168.1.173 |
|                  | (OK)                                      |

To resolve the duplicate IP address, go to the Set IP window, ensure All Devices is selected, and sort the list by IP Address. The devices with duplicate IPs will be listed together. Choose one to change, and give it a unique IP address, using the standard IP address configuration procedure described earlier.

#### **Loading Device Software**

Follow these procedures to update existing devices with the latest software.

- **CAUTION** Do not perform these tasks while on the air. The reboot procedure takes your hardware off-line briefly.
- 1. Launch NetConfig if it's not already running.
- 2. Choose Load Software on the Configure menu or click the Load SW button in the toolbar.
- **3.** In the dialog box that appears, a hierarchy of folders can be opened for different products. Navigate to the proper folder and choose the software and version appropriate for the device(s) you want to update. A software update package for each device type is required on the PC before the software will appear in the Software Update window.

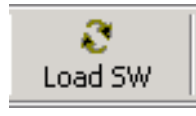

**Note** It's possible that you'll see devices listed in NetConfig, but not see the appropriate software for them in the list or vice versa. NetConfig displays only the device software that has been loaded on this computer (see *Device Software Load Background Information* on page 9).

Figure 34. Update Devices Dialog

| Select devices to load: | Client Name   Version   IP Address   Subsystem   Online? |
|-------------------------|----------------------------------------------------------|
| Re-Boot when complete   | Load Select All Refresh Close                            |

- **4.** Once you've selected a software version, NetConfig lists the devices for which that software is appropriate in the right pane of the dialog. It also displays the name, current software version, and IP Address for each of those devices. In the right pane, check the boxes of all the devices you want to update.
- **Note** We strongly suggest updating all devices of the same type with the same software version. To make that easier, you can use the **Select All** button.

*Figure 35. Update Devices Dialog* 

| Select devices to load:      |             |                      |                     |
|------------------------------|-------------|----------------------|---------------------|
| ⊡- Routers                   | Client Name | Vers IP Address      | Subsystem   Onlin 🔺 |
|                              | MobCLN      | V1.7.3 192.168.1.109 | YES                 |
| Controller (V1.8.0)          | MobUCP      | V1.7.3 192.168.1.108 | YES                 |
| Harrices     Panels (V1.8.0) | MobPMB1     | ¥1.7.3 192.168.1.103 | YES                 |
|                              | MobXY1      | V1.7.3 192.168.1.104 | YES                 |
| E. Pabicer                   | MobBPS1     | V1.7.3 192.168.1.105 | YES                 |
|                              | Mob48B1     | V1.7.3 192.168.1.106 | YES                 |
|                              |             |                      | <b>▼</b>            |
| ✓ Re-Boot when complete      | Load        | Deselect All Refresh | ⊆lose               |

**5.** Ensure the **Reboot when complete** box in the bottom left corner of the screen is checked.

**6.** Click the **Load** or **Load All** button to install the new software in the devices you've selected. A progress pop-up will display the software update progress.

Figure 36. Software Update Progress

| Loading 192.168.103.139 (1 of 6) | X  |
|----------------------------------|----|
| Percentage transferred           |    |
| Percentage programmed            |    |
| Cancel All                       | el |

When the software update is complete without error, the message shown in Figure 37 will appear.

Figure 37. Software Update Complete Message

| NetConfi | g X                            |
|----------|--------------------------------|
| ⚠        | 6 devices loaded successfully. |
|          | ОК                             |

- 7. Wait long enough for the devices to reboot, then click the **Refresh** button to confirm that your updates are in place.
- 8. Click the **Close** button to exit the Update Devices window.

# **NetConfig Options**

NetConfig Options are used to enable/disable checking device communication, set the toolbar view, and define the automatic polling interval to test the devices.

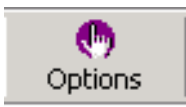

choose the menu option **Configure > NetConfig Options**, or click the **Options** button in the toolbar to open the Configurations Options dialog box (Figure 38).

Figure 38. NetConfig Options Dialog

| Configuration Options 🛛 🔀             |
|---------------------------------------|
| Health Checker                        |
| Perform periodic health check         |
| Interval: 100 milliseconds            |
| - Device Identification               |
| Duration 20 seconds                   |
| Tool Bar                              |
| Icon and Text C Icon only C Text Only |
| Views                                 |
| Protocol 2 Devices : 113              |
| Protocol 2 Subsystems: 177            |
| Protocol 3 Devices : 24               |
| Protocol 3 Subsystems: 0              |
| Clear Views and Re-discover           |
| <u> </u>                              |

#### **Health Checker**

This area is to enable/disable the periodic health check and to configure the polling time interval for the periodic health check. The polling interval is set in milliseconds, the default (and recommended) interval being 100 milliseconds.

Depending on the polling interval specified in the interval, the devices shown in the tree view will be polled for the health check if a periodic health check is enabled. If the Network Configuration Tool is unable to connect to the device, the icon beside the device's IP address in the tree view will be shown in red. Otherwise the icon will be displayed as green to indicate that the device is in good health. When device icons are red in the Device View, the icons for their entire device family will also be red.

When the check box **Perform periodic health check** is selected (checked), the user can fill in the polling interval for the periodic health check. This peri-

odic polling of many devices may cause undesirable network traffic in some cases.

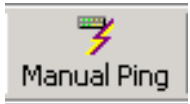

If this occurs, you can use the **Manual Ping** function on the toolbar instead to minimize network traffic. When the **Perform periodic health check** check box is not selected (unchecked) the periodic polling is disabled and the **Manual Ping** button will become active.

Pressing the **Manual Ping** button causes all devices to be polled to see if they are on-line. If a listed device cannot be reached or the device is not accessible, that device's icon on the tree view will be shown in red to indicate a connect failure. The device icon will be green if the device is accessible.

## **Device Identification**

This field sets the duration in seconds that the of LED or buttons of a device will blank when the Identify Device feature is used (see *Identifying A Device* on page 22).

#### **Tool Bar Views**

The three **Tool Bar** radio buttons (Figure 38 on page 37) allow you to select the following options for the toolbar views:

• Icon and Text view – this view shows the NetConfig icons and is accompanied by text (Figure 39).

| Figure 39    | ). Icon | and   | Text  | Tool | Bar | View |
|--------------|---------|-------|-------|------|-----|------|
| 1 12 11 0 00 |         | ***** | 10000 | 1000 | 2   |      |

| 🔀 Grass Valley - Network Configuration Tool |            |         |          |             |               |           |             |         |        |       |         |
|---------------------------------------------|------------|---------|----------|-------------|---------------|-----------|-------------|---------|--------|-------|---------|
| Configure                                   | View About |         |          |             |               |           |             |         |        |       |         |
| Q,                                          | ₽          | 3       | <b>I</b> | D           | F.            |           | 7           | •       | 1      | ?     | G       |
| Discover                                    | Set IP     | Load SW | IP View  | Device View | Facility View | Inventory | Manual Ping | Options | Newton | About | Refresh |
| URL                                         |            |         |          |             |               |           |             |         |        |       |         |

• Icon Only view – this view shows the NetConfig icons only (Figure 40).

Figure 40. Icon Only Tool Bar View

| 🐱 Grass Valley - Network Configuration Tool                                                                                                    |   |
|----------------------------------------------------------------------------------------------------|---|
| Configure View About                                                                                                    |   |
| <ul> <li>♥     <li>♥     <li>●     <li>●      <li>●      <li>●      <li>●      <li>●      </li> <li>●      </li> <li>●      </li> <li>●      </li> <li>●      </li> <li>●     </li> <li>●      </li> <li>●     </li> <li>●      </li> <li>●     </li> <li>●     </li> <li>●     </li> <li>●     </li> <li>●      </li> <li>●      </li> </li></li></li></li></li></li></li></li></li></li></li></li></li></li></li></li></li></li></li></li></li></li></li></li></li></li></li></li></li></li></li></li></li></li></li></li></li></li></li></ul> | • |

• Text Only view – this view shows the NetConfig icons as text (Figure 41).

Figure 41. Text Only Tool Bar View

| 😻 Grass Va | alley - Netwo | rk Configura | tion Tool |             |               |           |             |         |   |        |       |      |     |
|------------|---------------|--------------|-----------|-------------|---------------|-----------|-------------|---------|---|--------|-------|------|-----|
| Configure  | View About    |              |           |             |               |           |             |         |   |        |       |      |     |
| Discover   | Set IP        | Load SW      | IP View   | Device View | Facility View | Inventory | Manual Ping | Options | 1 | Newton | About | Refr | esh |
|            |               |              |           |             |               |           |             |         |   |        |       |      |     |

#### Views

In the Views area of the NetConfig Configurations Options (Figure 38 on page 37) the numbers of devices detected on the network is dynamically reported.

Clicking on the **Clear View and Re-Discover** button to erase the entire contents of the IP and Device views and re-discover all devices. This updates the views completely, unlike the **Discover** button which just adds any new devices discovered.

# **NetConfig Plug-Ins**

NetConfig plug-ins exist that add product specific features to NetConfig. Plug-ins are installed using that product's software CD or downloaded files, not with the stand-alone NetConfig CD.

**Figure 42** shows an example of NetConfig with two plug-ins installed (**Newton** and **Prelude**). Icons appear on the toolbar for these products that, when clicked upon, open screens with product specific features. Refer to the documentation provided with the product for information about these features.

Figure 42. NetConfig with Plug-Ins Installed

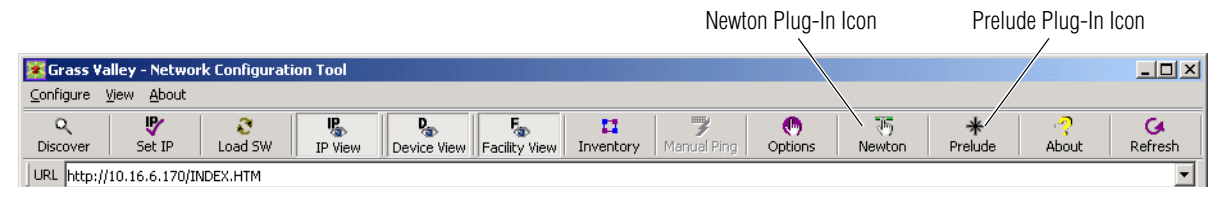

# Index

# Symbols

.sw3 file 9 .xml file 9

# A

About button 24 administrator privileges 10 Apply Changes button 33

# C

Clear and Re-discover button 39 Close button 33 collapse function 20 configuration with two NIC cards 16 Configure menus 37 copy function 22

# D

device identification duration 38 device properties displaying 22 device status color codes 21 Device Type pulldown 31 Device View button 20 overview 20 devices detected 39 Discover button 18, 19 documentation online 4 dual NIC cards 16

#### E

Ethernet broadcast message 8

expand function 20 Export as CVS 30 Export to Excel button 29

## F

Facility View adding branches 25 associating web link 26 creating and using 25 deleting branches 26 overview 20 placing devices 26 rearranging devices 26 renaming branches 26 Facility View button 20 FAQ database 4 features of NetConfig 7 frequently asked questions 4

## G

Grass Valley web site 4

## H

Health Checker overview 37 polling time 37 hub use on network 8

# I

Icon and Text view 39 Icon Only view 39 identify device duration 38 installation 11 procedure 12

#### Index

Inventory button 27 inventory function 27 Inventory View 27 IP addresses and red icon 37 resolving duplicates 34 setting 31 setting multiple devices 32 IP Helper 8 IP View overview 20 IP View button 20

# K

keystroke shortcut shortcut keystroke 30

# L

launching NetConfig 17 licensing of plug-in 11 Load SW button 34

#### M

main screen overview 18 Manual Ping button 38

#### Ν

NetConfig 7 and network topology 9 bundled software 12 features 7 scope 8 shortcut on desktop 15 NetConfig plug-in 40 Network Configuration Tool 7 network topology 9 network views 19 NIC configuration 16 setting default gateway 16

# 0

online documentation 4 Options button 37

# Ρ

Perform periodic health check 37 plug-in 40 plug-in licensing 11 polling time interval 37

# R

Reboot when complete checkbox 35 Re-Discover button 32, 33 Refresh button 24 requirements hardware and software 10 Windows 7 10

# S

scope of NetConfig 8 security 9 Set IP button 31 setting default gateway NIC configuration 16 shortcut NetConfig 15 software loading with NetConfig 34 software download from web 4 software load background information 9 sorting colum data 32 Status Refresh button 33 switch unmanaged 8

## T

Text Only view 39 toolbar Discover button 19 toolbar views 39

# U

unmanaged switch 8 Update Asset Info button 29

# V

version checking mechanism 11 Views 19

### W

web browser view 18 web page access device web page access 23 web site documentation 4 web site FAQ database 4 web site Grass Valley 4 web site software download 4 Wide Area Network (WAN) 8 Windows 7 administrator access 10 Index